# Catalyst 6000/6500シリーズスイッチでのソフト ウェアイメージのアップグレード

| 内容                                                         |
|------------------------------------------------------------|
| <u>はじめに</u>                                                |
| 前提条件                                                       |
| <u>要件</u>                                                  |
| <u>使用するコンポーネント</u>                                         |
| 表記法                                                        |
| <u>背景説明</u>                                                |
| <u>CatOS と Cisco IOS システム ソフトウェアの違い</u>                    |
| <u>アップグレード前の手順</u>                                         |
| <u>メモリおよびブート ROM 要件のチェック</u>                               |
| <u>ソフトウェア イメージのダウンロード</u>                                  |
| <u>TFTP サーバのインストール</u>                                     |
| <u>設定とソフトウェア イメージのバックアップ</u>                               |
| <u>CatOS ソフトウェアが稼働するスイッチ</u>                               |
| <u>スーパーバイザ モジュールの CatOS</u>                                |
| Supervisor Engine 720                                      |
| Supervisor Engine 32                                       |
| <u>MSM および MSFC/MSFC2/MSFC3 での Cisco IOS</u>               |
| <u>Cisco IOS ソフトウェアが稼働するスイッチ</u>                           |
| Supervisor Engine 720                                      |
| Supervisor Engine 32                                       |
| <u> 冗長スーパーバイザ モジュール使用時のソフトウェアのアップグレード</u>                  |
|                                                            |
| <u>設定のトラブルシューティング</u>                                      |
| <u> Error = -21および–45:ブートフラッシュがフル</u>                      |
| <u>ソフトウェアのアップグレード失敗/スイッチが ROMmon モードになる</u>                |
| <u> 既知の問題:ソフトウェアのダウングレードによるスイッチ設定の消失</u>                   |
| <u>無効あるいは不明なデバイス slot0 エラーの受信</u>                          |
| <u>device does not contain a valid magic number エラーの受信</u> |
| <u>アップグレード後のルータのリロード</u>                                   |
| <u>関連情報</u>                                                |
|                                                            |

# はじめに

このドキュメントでは、Catalyst 6000/6500シリーズスイッチでソフトウェアイメージをアップ グレードする手順を順を追って説明します。

## 前提条件

要件

この設定を行う前に、次の要件が満たされていることを確認します。

- メモリおよびブート ROM の要件を確認している。
- 有効なソフトウェア イメージをダウンロードしている。
- PC に TFTP サーバをインストールしている。
- 現在のスイッチ設定とソフトウェア イメージをバックアップしている。

使用するコンポーネント

このドキュメントの内容は、特定のソフトウェアやハードウェアのバージョンに限定されるもの ではありません。

このドキュメントの情報は、特定のラボ環境にあるデバイスに基づいて作成されました。このド キュメントで使用するすべてのデバイスは、クリアな(デフォルト)設定で作業を開始していま す。本稼働中のネットワークでは、各コマンドによって起こる可能性がある影響を十分確認して ください。

#### 表記法

ドキュメント表記の詳細については、『シスコ テクニカル ティップスの表記法』を参照してくだ さい。

### 背景説明

このドキュメントでは、スーパーバイザ上で Catalyst Operating System(CatOS)、 MSM/MSFC 上で Cisco IOS(R)、さらに Cisco IOS システム ソフトウェアが稼働している Catalyst 6000/6500 シリーズ スイッチでのソフトウェア イメージのアップグレード手順を説明し ます。次のような場合に、ソフトウェア イメージのアップグレードが必要になります。

- 新しいソフトウェア リリースで使用可能な新機能を、ネットワークに実装します。
- スイッチで稼働している現在のソフトウェアバージョンではサポートされていない取り付ける新しいラインカードをインストールします。
- スイッチが、次のソフトウェア リリースでは解決されている既知のバグの影響を受けている場合。

### CatOS と Cisco IOS システム ソフトウェアの違い

スーパーバイザで CatOS、MSFC で Cisco IOS が稼働(ハイブリッド モード):

Catalyst 6500/6000 スイッチでスーパーバイザを稼働させるのに、CatOS のイメージをシステム ソフトウェアとして使用できます。オプションの Multilayer Switch Feature Card(MSFC)がイ ンストールされている場合、MSFC を稼働させるには別の Cisco IOS イメージを使用します。

スーパーバイザと MSFC 両方で Cisco IOS が稼働(ネイティブ モード):

Catalyst 6500/6000 スイッチでスーパーバイザと MSFC の両方を稼働させるには、1 つの Cisco IOS イメージをシステム ソフトウェアとして使用できます。

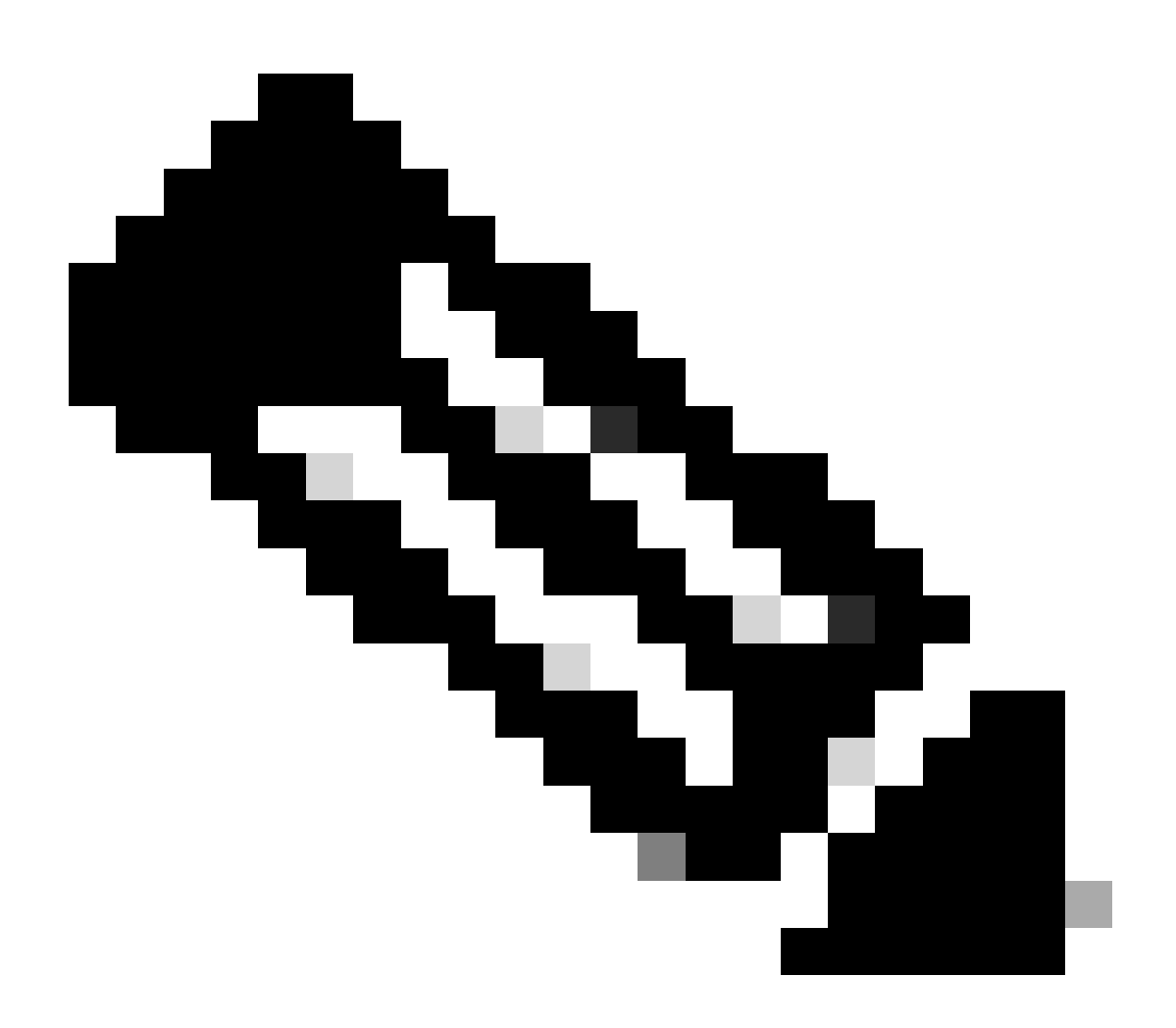

注:詳細は、『<u>Cisco Catalyst 6500シリーズスイッチ</u>』を参照してください。

### アップグレード前の手順

メモリおよびブート ROM 要件のチェック

新しいソフトウェア リリースに必要な最低の DRAM 容量、フラッシュ メモリ、およびブート ROM のバージョンを確認します。使用するスイッチが、その要件をサポートしているかを確認

#### します。新しいソフトウェア イメージの要件を確認するには、『Catalyst 6000/6500 シリーズ ス イッチのリリースノート』を参照してください。

show version

コマンドでは、スイッチのブートROMバージョン、取り付けられているDRAM、およびブートフラッシュのサイズを表示できま す。CatOSが稼働しているCatalyst 6000/6500スイッチでshow versionコマンドを発行します。

<#root>

Cat6509> (enable)

show version

WS-C6509 Software, Version NmpSW: 5.5(5) Copyright (c) 1995-2000 by Cisco Systems NMP S/W compiled on Dec 14 2000, 17:05:38 System Bootstrap Version: 5.3(1)

*!---* This is the boot ROM version that runs on your switch.

Hardware Version: 3.0 Model: WS-C6509 Serial #: TBA05131085

Mod Port Model Serial # Versions \_\_\_\_ \_\_\_\_ 1 2 WS-X6K-SUP1A-2GE SAD05060PU7 Hw : 7.0 Fw : 5.3(1) Fw1: 5.4(2) Sw : 5.5(5) Sw1: 5.5(5) WS-F6K-PFC SAD05060131 Hw : 1.1 48 WS-X6348-RJ-45 4 SAD0509003M Hw : 2.0 Fw : 5.4(2) Sw : 5.5(5) WS-F6K-VPWR Hw : 1.0 15 1 WS-F6K-MSFC SAD05140AG0 Hw : 1.4 Fw : 12.1(6)E1 Sw : 12.1(6)E1

DRAM

#### FLASH NVRAM

 Module
 Total
 Used
 Free
 Total
 Used
 Free

 1
 65408K
 37654K
 27754K
 16384K
 14984K
 1400K
 512K
 255K
 257K

!--- This is the amount of DRAM and Flash size installed on the switch.

Uptime is 149 days, 1 hour, 20 minutes Cat6509> (enable)

Cisco IOS ソフトウェアを稼働させる場合は、スーパーバイザと MSFC の両方のメモリ要件を確認します。Cisco IOSソフトウェア が稼働しているCatalyst 6000/6500スイッチでshow versionコマンドを発行します。

<#root>

Cat6500#

show version

Cisco Internetwork Operating System Software Cisco IOS (tm) c6sup1\_rp Software (c6sup1\_rp-JSV-M), Version 12.1(8b)E9, EARLY DEPLOYMENT RELEASE SOFTWARE (fc3) TAC Support: http://www.cisco.com/tac Copyright (c) 1986-2002 by cisco Systems, Inc. Compiled Sun 17-Feb-02 12:01 by eaarmas Image text-base: 0x60020950, data-base: 0x61608000

!--- This is the Boot ROM version that runs on your switch MSFC.

ROM: System Bootstrap, Version 12.0(3)XE, RELEASE SOFTWARE

RELEASE SOFTWARE (fc3)

Cat6500 uptime is 7 minutes System returned to ROM by power-on (SP by reload) System image file is "sup-bootflash:c6sup11-jsv-mz.121-8b.E9"

!--- The DRAM on the MSFC is the sum of these two values.

cisco Catalyst 6000 (R5000) processor with 114688K/16384K bytes of memory.

Processor board ID SAD04120BNJ R5000 CPU at 200Mhz, Implementation 35, Rev 2.1, 512KB L2 Cache Last reset from power-on Bridging software. X.25 software, Version 3.0.0. SuperLAT software (copyright 1990 by Meridian Technology Corp). TN3270 Emulation software. 2 Virtual Ethernet/IEEE 802.3 interface(s) 48 FastEthernet/IEEE 802.3 interface(s) 18 Gigabit Ethernet/IEEE 802.3 interface(s) 381K bytes of non-volatile configuration memory. 4096K bytes of packet SRAM memory.

!--- This is the bootflash size.

16384K bytes of Flash internal SIMM (Sector size 256K).

Configuration register is 0x2102

Cat6500#

スーパーバイザモジュールでもshow versionコマンドを発行できます。このコマンドを使用すると、Route Processor(RP)プロンプトからSupervisor Processor(SP)コマンドを実行 **remote command switch** できます。

<#root>

Cat6500#

remote command switch show version

Cat6500-sp# Cisco Internetwork Operating System Software Cisco IOS (tm) c6sup1\_sp Software (c6sup1\_sp-SPV-M), Version 12.1(8b)E9, EARLY DEPLOYMENT RELEASE SOFTWARE (fc3) TAC Support: http://www.cisco.com/tac Copyright (c) 1986-2002 by cisco Systems, Inc. Compiled Sun 17-Feb-02 12:29 by eaarmas Image text-base: 0x60020950, data-base: 0x60648000

!--- This is the boot ROM version that runs on your switch supervisor.

ROM: System Bootstrap, Version 5.3(1)

BOOTFLASH: c6sup1\_sp Software (c6sup1\_sp-SPV-M), Version 12.1(8b)E9, EARLY DEPLOYMENT RELEASE SOFTWARE (fc3)

Switch uptime is 2 minutes System returned to ROM by reload System image file is "bootflash:c6sup11-jsv-mz.121-8b.E9"

!--- The DRAM on the Supervisor is the sum of these two values.

cisco 6000 (NMP150) processor with 49152K/16384K bytes of memory.

R4700 CPU at 150Mhz, Implementation 33, Rev 1.0, 512KB L2 Cache
Last reset from power-on
X.25 software, Version 3.0.0.
48 FastEthernet/IEEE 802.3 interface(s)
18 Gigabit Ethernet/IEEE 802.3 interface(s)
381K bytes of non-volatile configuration memory.

!--- This is the external Flash card and internal bootflash size.

24576K bytes of Flash PCMCIA card at slot 0 (Sector size 128K). 16384K bytes of Flash internal SIMM (Sector size 256K). Configuration register is 0x2102

Cat6500#

•

スーパーバイザのブート ROM のバージョンをアップグレードするには、必要に応じてブート ROM のハードウェアをアップグレードします。MSFC のブートストラップのバージョンは、最新のブートストラップ ソフトウェア イメージをダウンロードするこ とでアップグレードできます。スーパーバイザ モジュールのブート ROM をアップグレードするには、次のドキュメントを参照し てください。

Catalyst 6000 ファミリ Supervisor Engine 1 および 1A NMP ブート ROM アップグレード インストレーション ノート

<u>Catalyst 6000 ファミリ Supervisor Engine 2 ブート ROM および ブートフラッシュ デバイス アップグレード インストレーション ノート</u>

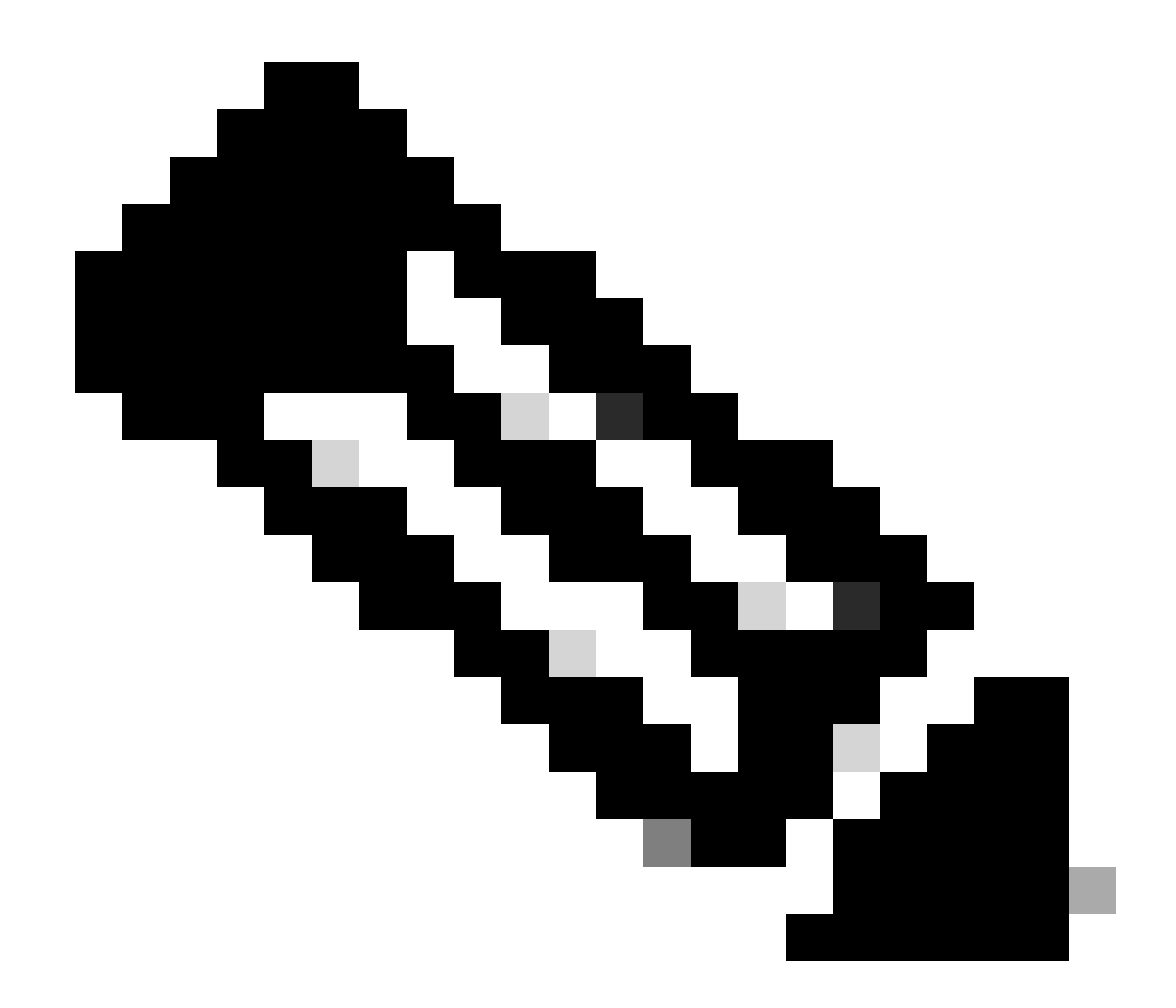

注:スーパーバイザ720には、現在利用できるブートROMのアップグレードはありません。

ソフトウェア イメージのダウンロード

実際にイメージをアップグレードする前に、TFTP サーバとして動作する PC に CatOS ソフトウェア イメージをダウンロードしま す。ソフトウェアイメージは<u>Cisco LANスイッチングソフトウェアセンター</u>からダウンロードでき<u>ます。</u> CatOSとCisco IOSソフト ウェアについての詳細は、『<u>CatOSとCisco IOSシステムソフトウェアの違い</u>』を参照してください。

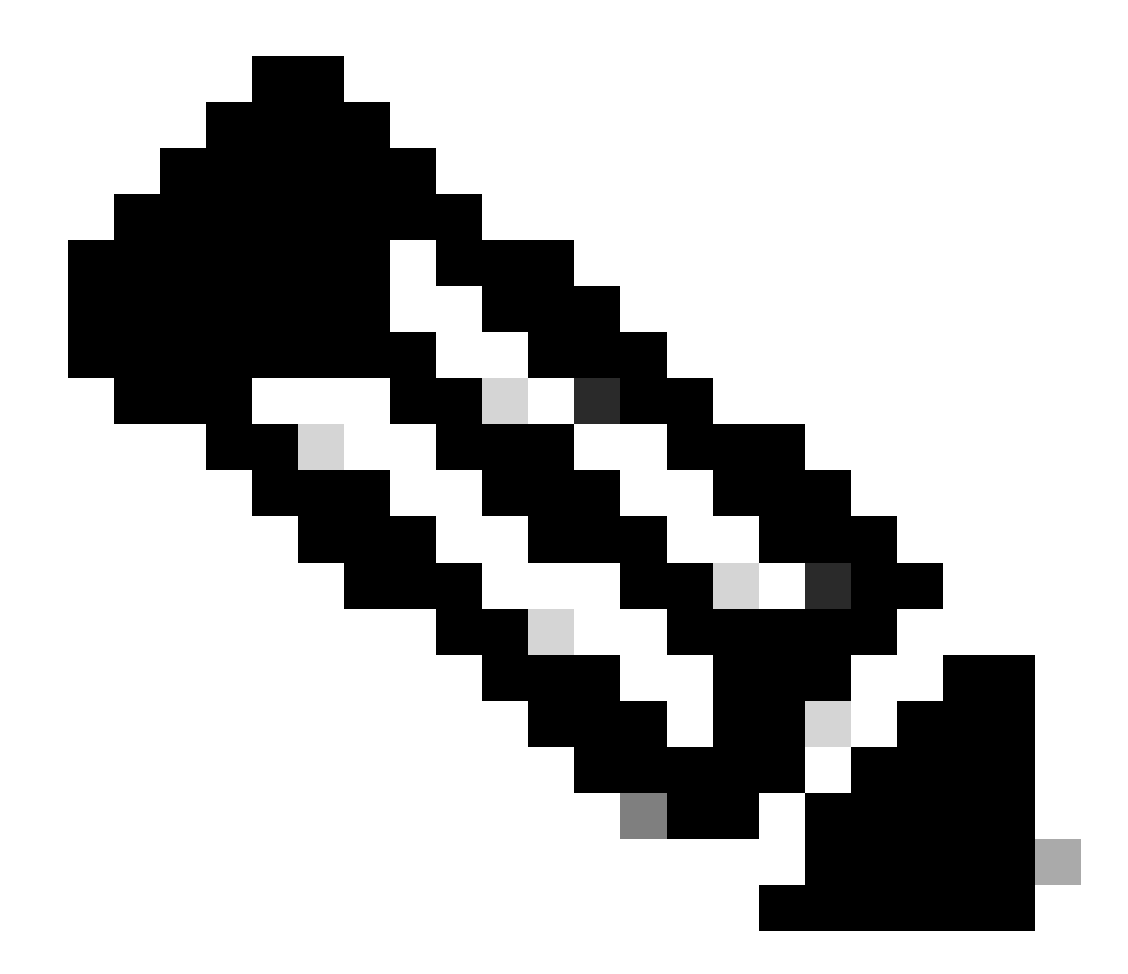

注:シスコの内部ツールおよび情報にアクセスできるのは、登録ユーザのみです。

TFTP サーバのインストール

このドキュメントの出力例では、Microsoft(TM) Windows 2000 Professional が稼働する PC にインストールされている Cisco TFTP サーバを使用しています。TFTP サーバはどのような種類のものでも使用可能で、インストールするプラットフォームも問いません。必ずしも Windows OS を搭載した PC を使用する必要はありません。

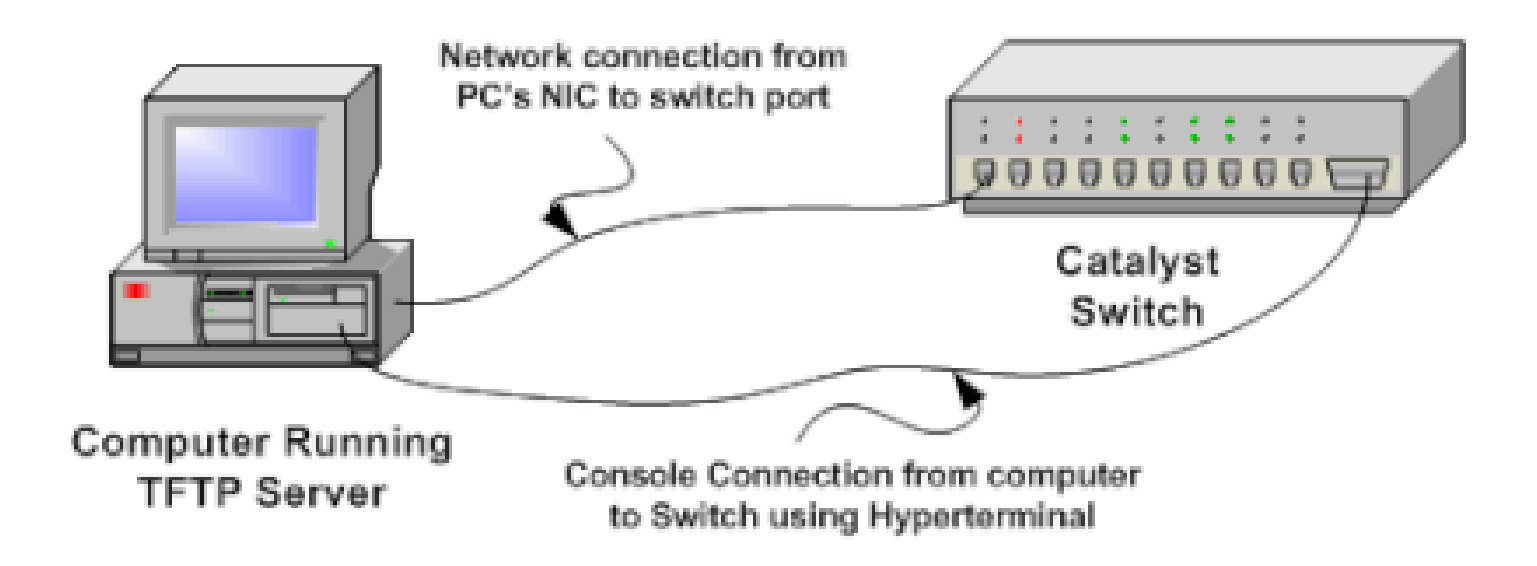

1.

CatOS ソフトウェア イメージをスイッチにコピーする際に使用する PC に、インターネットから任意のシェアウェア TFTP ソフトウェアをダウンロードしてインストールします。TFTP サーバのルート ディレクトリと、ソフトウェア イメージの ダウンロード先ディレクトリを一致させる必要があります。イメージを TFTP サーバのデフォルトのルート ディレクトリ にダウンロードしたり、サーバのルート ディレクトリのパスをソフトウェア イメージのあるディレクトリに変更すること ができます。Cisco TFTP サーバの場合、ルート ディレクトリの変更は View Menu > Options から行います。

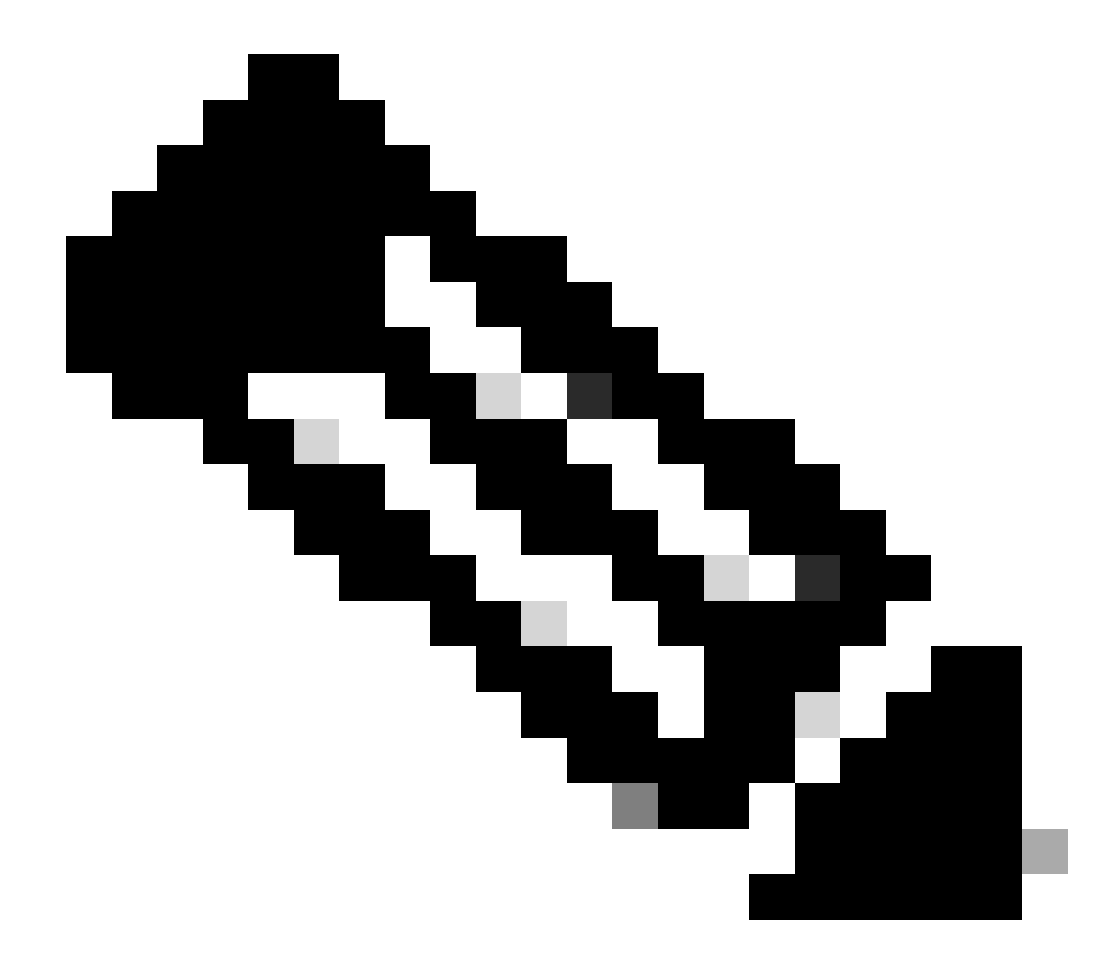

注: このドキュメントは、Cisco TFTPサーバがSoftware Centerからダウンロード可能なときに作成されました。 シスコは現在では Cisco TFTP サーバのサポートは行っていません。Cisco TFTP サーバを使用する場合は、過剰 なログによって TFTP プロセスが中断されるのを防ぐため、ロギング機能を無効にしてください。

Cisco TFTP サーバのロギングを無効にするには、次の手順を実行します。

a.

[View Menu] > [Options] の順に選択します。

b.

Enable Logging の選択を解除する。

c.

[OK] をクリックします。

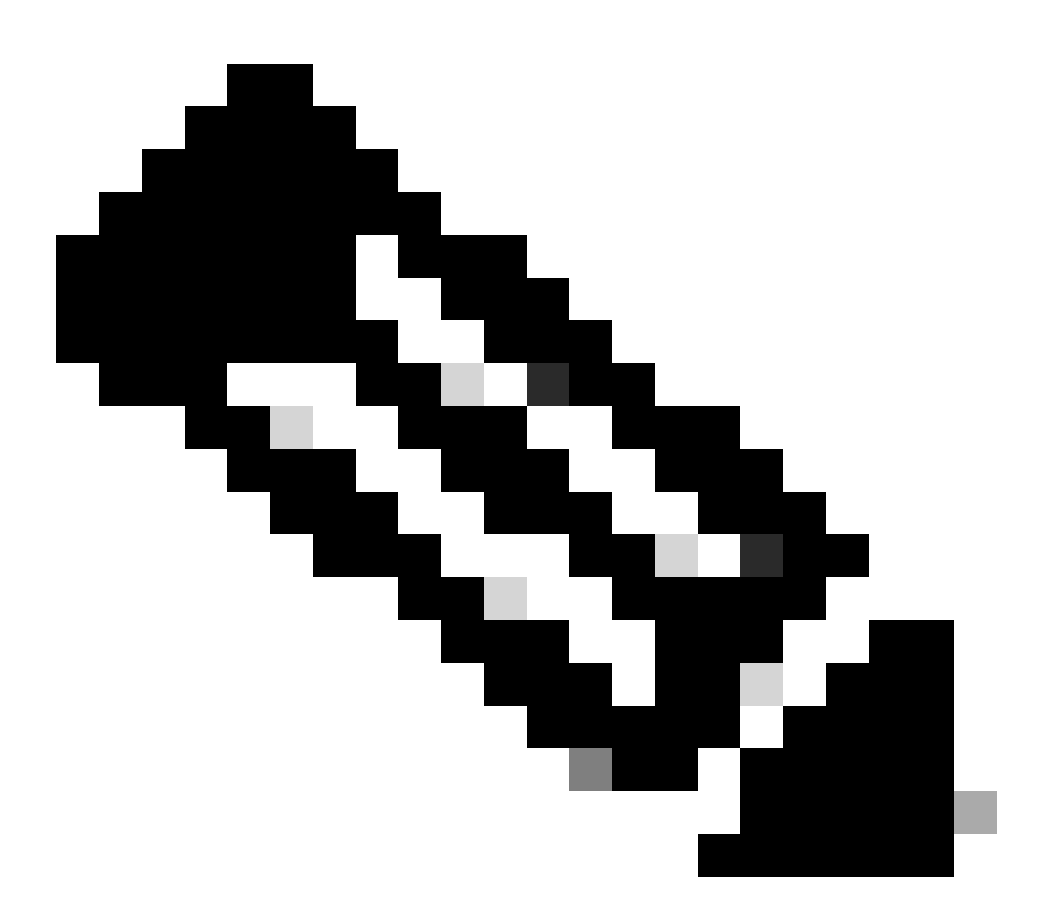

#### 注:ロギングはデフォルトで有効になっています。

スイッチの Command-Line Interface (CLI; コマンドライン インターフェイス)にアクセスするため、スイッチ コンソール ポートと PC の間にコンソール ケーブルを接続します。HyperTerminal経由でCLIにアクセスするには、『<u>Catalystスイッチ</u> <u>のコンソールポートに端末を接続する方法</u>』を参照してください。

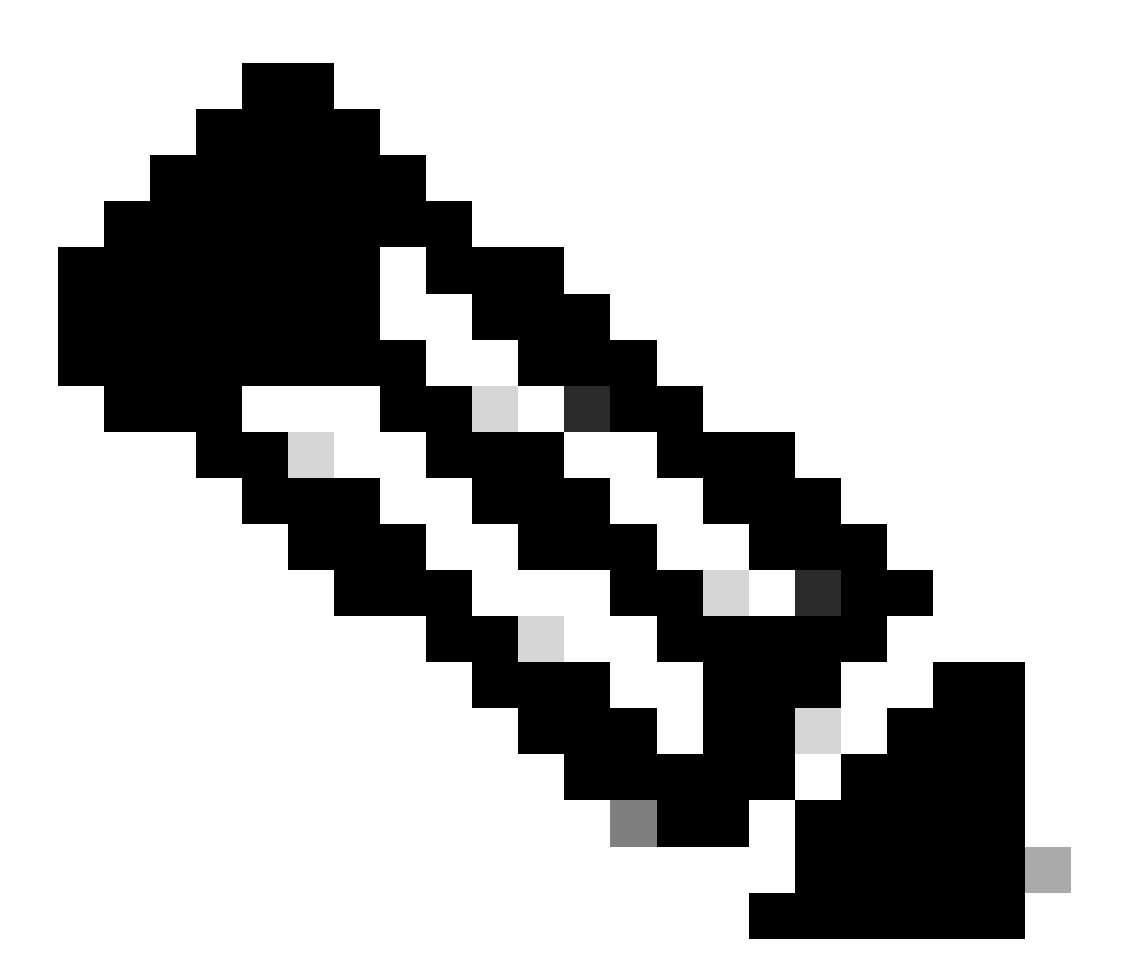

注:リモートTelnetアクセスを介してスイッチをアップグレードできます。ただし、ソフトウェア アップグレード中に スイッチがリロードすると、Telnet 接続が失われます。スイッチが新しいイメージでロードするときに、Telnet セッシ ョンを再確立できます。しかし、エラー発生時にトラブルシューティングを行うには、ローカルのコンソール アクセス が必要です。シスコは、コンソール アクセスによるスイッチのアップグレードを推奨します。

2.

設定とソフトウェア イメージのバックアップ

スイッチの設定と現在のソフトウェア イメージを、TFTP サーバが稼働する PC にバックアップします。メモリが足りない、ある いはスイッチのブートフラッシュに新しいイメージをサポートするだけの領域がないなどの理由でアップグレード手順が失敗した 場合は、スイッチに存在するイメージを使用して、いつでもスイッチを通常モードに復元できます。何らかの理由によりスイッチ の設定が失われた場合も、常に TFTP サーバから設定を回復できます。コンフィギュレーションファイルやソフトウェアイメージ の管理方法についての詳細は、『<u>Catalystスイッチにおけるソフトウェアイメージの管理とコンフィギュレーションファイルの操</u> <u>作</u>』を参照してください。

Cisco IOSソフトウェアが稼働するCatalyst 6000/6500スイッチでは、copy startup-config tftpまたはcopy startup-config bootflash:コマン ドを発行して、設定をTFTPサーバまたはブートフラッシュにコピーまたはバックアップできます。設定を変更する場合は、必ず write memoryコマンドを発行して、現在の設定をスタートアップコンフィギュレーションにコピーしてから、バックアップを実行 します。copy bootflash: tftp コマンドを発行して、現在のソフトウェアイメージをブートフラッシュからTFTPサーバにコピーでき ます。外部フラッシュカードからTFTPサーバに現在のソフトウェアイメージをコピーする場合は、スーパーバイザエンジン1また は2でcopy slot0: tftpコマンドを使用できます。Supervisor Engine 720では、copy disk0: tftpまたはcopy disk1: tftp コマンドを使用しま す。

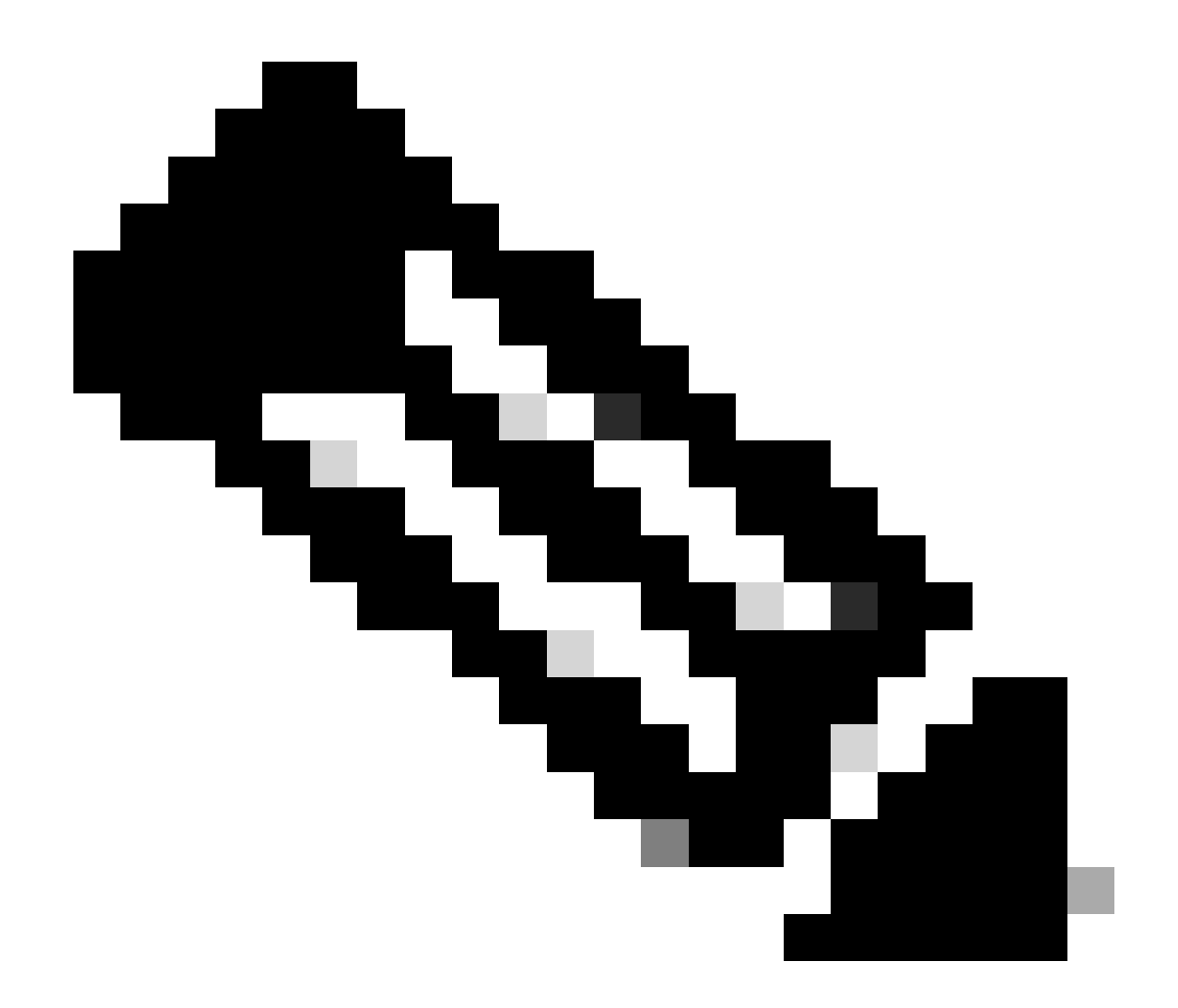

注:スイッチで設定ファイルのコピーまたはバックアップ中に、%%不揮発性メモリ設定が無効であるか起動設定ファ イルが空であることが検出された場合、エラーメッセージが表示されます。このエラーを回避するには、コンフィギュ レーション ファイルのバックアップを取る前に、write memory または copy run start コマンドを発行します。

CatOS ソフトウェアが稼働するスイッチ

スーパーバイザ モジュールの CatOS

Catalyst 6000/6500 スイッチの Supervisor Engine 1 および 2 では、PCMCIA フラッシュ カード用に 1 スロットがサポートされており、Supervisor Engine 720 では 2 スロットがサポートされています。スイッチに PCMCIA フラッシュ カードが取り付けられている場合は、新しいソフトウェア イメージをブートフラッシュにコピーするか、PCMCIA フラッシュ カードにコピーするかを選択できます。

この手順では、ブートフラッシュを使用します。PCMCIAフラッシュカードを使用する場合は、すべてのコマンドに含まれる bootflash: 語を、Supervisor 1または2を使用する場合はslot0:に、Supervisor 720を使用する場合はdisk0: / disk1:に置き換えます。

1.

メモリおよびブート ROM 要件を確認し、PC に TFTP サーバがあることと、スイッチ コンソール ポートからスイッチ コ ンソールにアクセスできることを確認します。この設定の準備ができていない場合は、「<u>メモリおよびブートROM要件の</u> 確認」の項を参照してください。

2.

管理 IP アドレス(sc0)を設定し、スイッチと、TFTP サーバがインストールされている PC との接続を確認します。この 例では、IP アドレス 10.10.10.1 をスイッチ管理用(sc0)に使用し、IP アドレス 10.10.10.2 を TFTP サーバ用に使用しま す。

<#root>

!--- The management(sc0) IP address is configured on the switch.

Cat6509> (enable)

set interface sc0 1 10.10.10.1 255.255.255.0

Interface sc0 vlan set, IP address and netmask set.

!--- Verify the management(sc0) IP address.

Cat6509> (enable)

show interface

!--- The sc0 is set in VLAN1 and
!--- the switch port that connects to the PC is in VLAN1.

sl0: flags=63<UP,BROADCAST,RUNNING>

vlan 1 inet 10.10.10.1 netmask 255.255.255.0 broadcast 10.10.10.255

Cat6509> (enable)

!--- Verify the IP connectivity between
!--- the switch and PC with the TFTP server.

Cat6509> (enable)

ping 10.10.10.2

!!!!! ----10.10.10.2 PING Statistics----5 packets transmitted, 5 packets received, 0% packet loss round-trip (ms) min/avg/max = 1/1/1 Cat6509> (enable)

3.

ブートフラッシュに、TFTP サーバから新しいイメージをコピーできるだけの十分な領域があることを確認します。新しい イメージのサイズは、そのイメージのある PC 上で確認できます。

<#root>

Cat6509> (enable)

dir bootflash:

-#- -length- ----date/time----- name
 1 5741220 Aug 15 2002 15:05:35 cat6000-sup2.6-3-6.bin
26240220 bytes available (5741348 bytes used)
Cat6509> (enable)

!--- Note that the new image size is around 10 MB
!--- and the space available on bootflash is around 26MB
!--- which is sufficient. In case of insufficient space
!--- to copy the new image, delete the current image
!--- with the delete command and squeeze the bootflash
!--- with the squeeze command in order to get enough space on bootflash.

4.

新しいソフトウェア イメージを TFTP サーバからブートフラッシュにコピーし、イメージが正しくコピーされたかどうか を確認します。新しいイメージのファイル サイズが、Cisco.com の Software Center で示されているサイズと正確に一致す るかどうかをチェックします。もし異なっている場合は、転送中にイメージが壊れたかどうかを確認してください。スイ ッチがリロード後に、確実に ROMmon モードにならないようにするため、イメージを再度ダウンロードします。

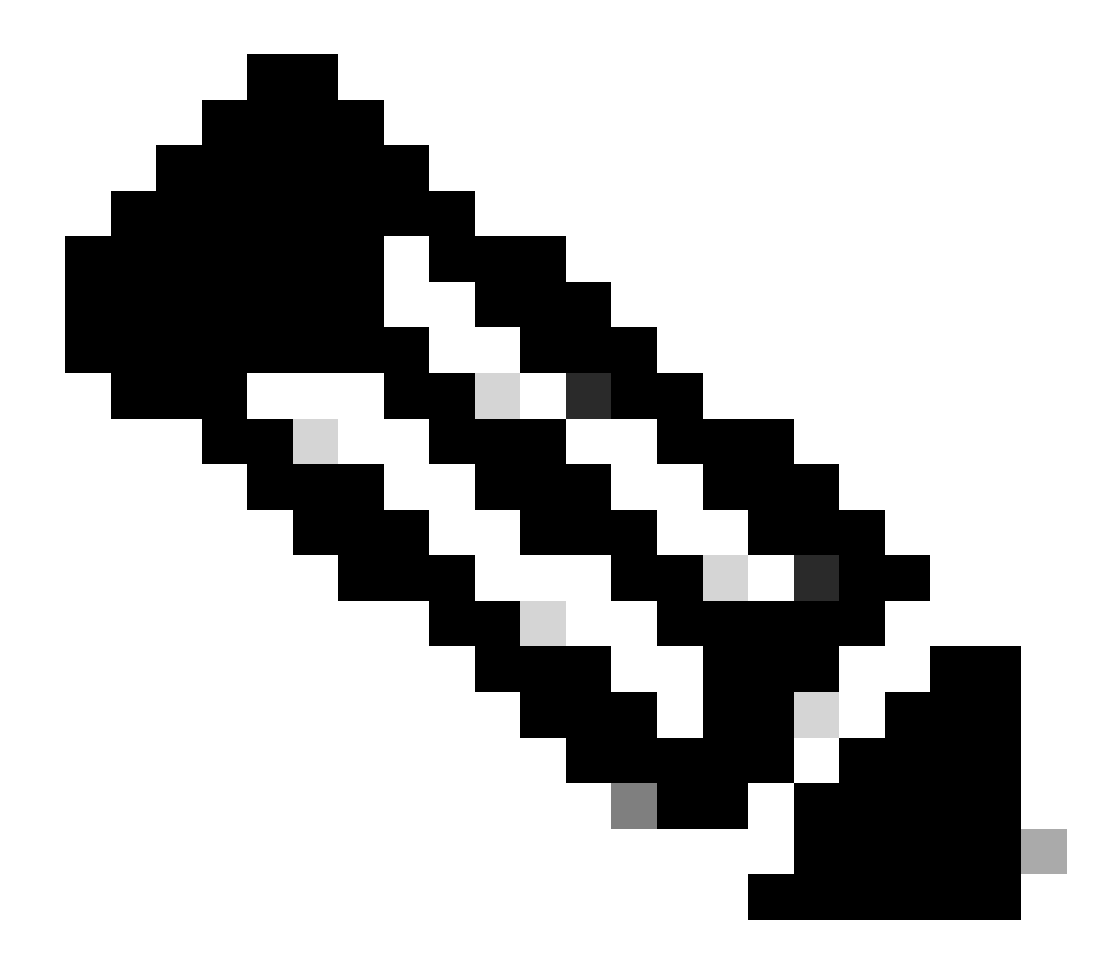

注:Microsoft Windows OSが稼働するPCでは、実際のサイズと異なるファイルサイズが表示される場合がありま す。ファイル名を右クリックして [Properties] を選択し、実際のファイル サイズをバイト数で確認してください 。

<#root>

Cat6509> (enable)

copy tftp bootflash:

dir bootflash:

-#- -length- ----date/time----- name
 1 5741220 Aug 15 2002 15:05:35 cat6000-sup2.6-3-6.bin
 2 10580536 Oct 08 2002 18:25:56 cat6000-sup2cvk8.7-3-2.bin
15659556 bytes available (16322012 bytes used)
Cat6509> (enable)

5.

リセット後にスイッチが新しいソフトウェア イメージでブートするように、ブート変数を変更します。

<#root>

Cat6509> (enable)

show boot

!--- The switch originally boots with this image.

BOOT variable = bootflash:cat6000-sup2.6-3-6.bin,1; CONFIG\_FILE variable = Configuration register is 0x2102 ignore-config: disabled auto-config: non-recurring, overwrite, sync disabled console baud: 9600 boot: image specified by the boot system commands Cat6509> (enable) !--- Old boot variable is cleared.

Cat6509> (enable)

clear boot system flash bootflash:cat6000-sup2.6-3-6.bin

BOOT variable =

!--- New boot variable is configured.

Cat6509> (enable)

set boot system flash bootflash:cat6000-sup2cvk8.7-3-2.bin

BOOT variable = bootflash:cat6000-sup2cvk8.7-3-2.bin,1; Cat6509> (enable)

show boot

BOOT variable = bootflash:cat6000-sup2cvk8.7-3-2.bin,1; CONFIG\_FILE variable = slot0:switch.cfg

!--- Make sure the config-register is set to 0x2102 so that the !--- switch boots with a valid software image. You can change the !--- config-register with the set boot config-register 0x2102 !--- command. If the boot veriable is not specifed correctly, !--- your switch can reload in ROMMON mode.

Configuration register is 0x2102

ignore-config: disabled auto-config: non-recurring, overwrite, sync disabled console baud: 9600 boot: image specified by the boot system commands Cat6509> (enable)

6.

スイッチをリセットします。リロード後、スイッチは新しいソフトウェア イメージでブートします。

Cat6509> (enable) reset This command will reset the system. Do you want to continue (y/n) [n]? y 2002 Oct 08 18:32:02 %SYS-5-SYS\_RESET:System reset from Console// Powering OFF all existing linecards System Bootstrap, Version 7.1(1) Copyright (c) 1994-2001 by cisco Systems, Inc. c6k\_sup2 processor with 131072 Kbytes of main memory

!--- The switch boots with the new image.

Autoboot executing command:

"boot bootflash:cat6000-sup2cvk8.7-3-2.bin"

System Power On Diagnostics Complete Currently running ROMMON from S (Gold) region Boot image: bootflash:cat6000-sup2cvk8.7-3-2.bin Running System Diagnostics from this Supervisor (Module 1) This may take up to 2 minutes....please wait

2002 Oct 08 18:33:26 %SYS-4-NVLOG:convert\_post\_SAC\_CiscoMIB:Block 0 converted from version 8 to 11

Cisco Systems Console Cat6509> (enable)

7.

スイッチに新しいソフトウェア イメージがロードされるかどうかを確認します。

<#root>

Cat6509> (enable)

show version

```
!--- The switch runs CatOS version 7.3(2).
Copyright (c) 1995-2002 by Cisco Systems
NMP S/W compiled on Aug 1 2002, 17:38:15
```

WS-C6509 Software, Version NmpSW: 7.3(2)

System Bootstrap Version: 7.1(1)
System Web Interface Version: Engine Version: 5.3.4 ADP Device: Cat6000
 ADP Version: 1.9 ADK: 40
Hardware Version: 2.0 Model: WS-C6509 Serial #: SCA034401HK

PS1 Module: WS-CAC-1300W Serial #: ACP03470856

Mod Port Model Serial # Versions \_\_\_\_ \_\_\_\_ \_\_\_\_\_ 1 2 WS-X6K-SUP2-2GE SAL060808K7 Hw : 3.4 Fw : 7.1(1)Fw1: 6.1(3) Sw : 7.3(2) Sw1: 7.3(2) 
 WS-F6K-PFC2
 SAL060801AG Hw : 3.0

 48
 WS-X6348-RJ-45
 SAD04230FB6 Hw : 1.1
 3 Fw : 5.3(1) Sw : 7.3(2) 5 0 WS-C6500-SFM SAD043702RP Hw : 1.0 Fw : 6.1(3) Sw : 7.3(2) DRAM FLASH NVRAM Module Total Used Free Total Used Free Total Used Free \_\_\_\_\_ \_\_\_\_\_ 1 131072K 62774K 68298K 32768K 17476K 15292K 512K 258K 254K Uptime is 0 day, 0 hour, 1 minute Cat6509> (enable)

**Supervisor Engine 720** 

Supervisor Engine 720でPCMCIAフラッシュカードを使用する場合は、この手順のすべてのコマンドbootflash: に含まれる単語を disk0: またはdisk1:に置き換えます。

ソフトウェアのイメージをアップグレードするには、次の手順を実行します。

1.

disk0: に、TFTP サーバから新しいイメージをコピーできるだけの十分な領域があることを確認します。新しいイメージの サイズは、そのファイルのある PC 上で確認できます。

delete disk0:cat6000-sup720k8.8-3-3.bin

<#root>

Cat6509-E (enable)

dir disk0:

2 -rw- 15057472 Apr 11 2006 07:28:11 cat6000-sup720k8.8-3-3.bin

49205248 bytes available (15060992 bytes used)

!--- Note that the new image size is around 15 MB and space
!--- available on disk0 is around 49 MB, which is sufficient.
!--- In case there is not enough free space to copy the new image,
!--- delete the current image with the delete <drive> <filename> command

コマンドを使用してdisk0:の現在のイメージを削除します。次に、squeeze disk0:コマンドを発行して、削除したファイル をすべてデバイスから消去します。この手順は任意です。

<#root>

Cat6509-E (enable)

delete disk0:cat6000-sup720k8.8-3-3.bin

File disk0:cat6000-sup32pfc3k8.8-4-5.bin will be deleted permanently, continue (y/n) [n]? y

•

新しいソフトウェア イメージを TFTP サーバから disk0 にコピーし、イメージが正しくコピーされたかどうかを確認しま す。新しいイメージのファイル サイズが、Cisco.com の Software Center で示されているサイズと正確に一致するかどうか をチェックします。もし異なっている場合は、転送中にイメージが壊れたかどうかを確認してください。スイッチがリロ ード後に、確実に ROMmon モードにならないようにするため、イメージを再度ダウンロードします。

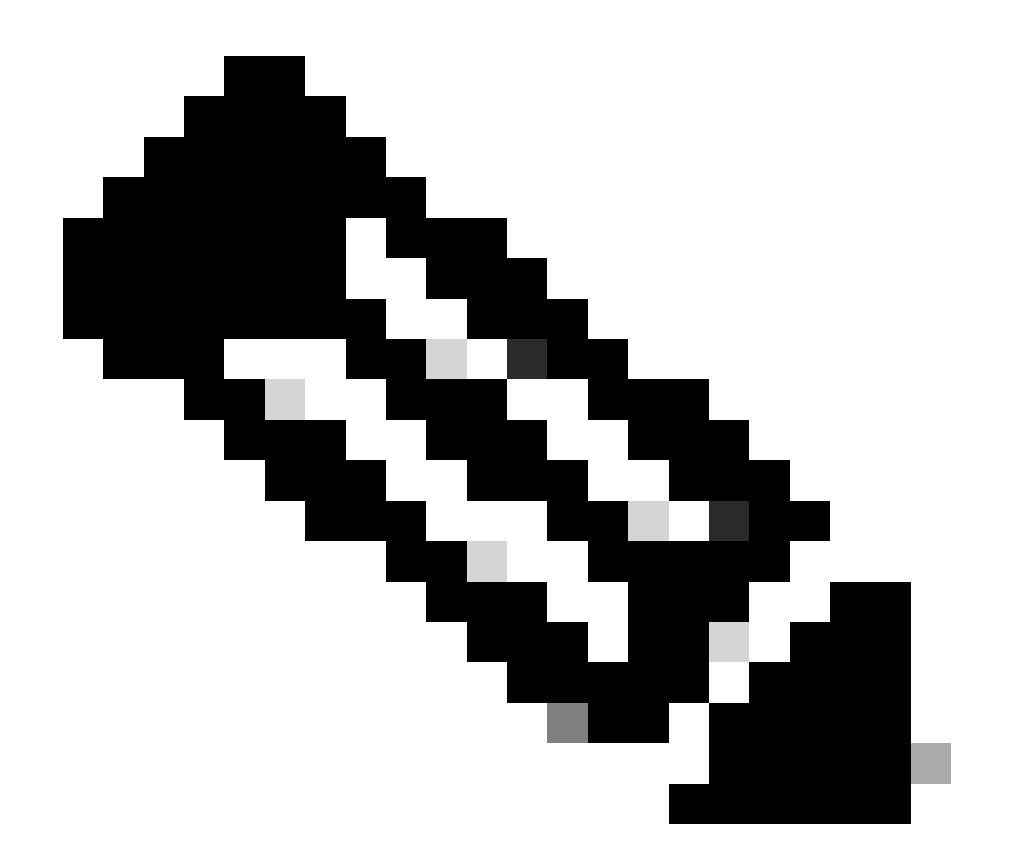

注:この手順ではFTPサーバを使用しており、イメージ転送中に問題は発生していません。

<#root>

Cat6509-E (enable)

copy ftp disk0:

IP address or name of remote host []? 10.66.64.10
Username for ftp[anonymous]? cisco
Password for User cisco[]:
Name of file to copy from []? cat6000-sup720k8.8-5-3.bin
64266240 bytes available on device disk0, proceed (y/n) [n]? y

Loading cat6000-sup720k8.8-5-3.bin

!!--Output Surpressed--!!
[OK - 17659732 bytes copied in 61.671 secs (286354 bytes/sec)

File disk0:cat6000-sup720k8.8-5-3.bin checksum verified and is Ok. File has been copied successfully.

リセット後にスイッチが新しいソフトウェア イメージでブートするように、ブート変数を変更します。

<#root>

Cat6509-E (enable)

show boot

•

BOOT variable =

disk0:cat6000-sup720k8.8-3-3.bin,1;

CONFIG\_FILE variable = disk0:switch.cfg

Configuration register is 0x2102 ignore-config: disabled auto-config: non-recurring, overwrite, sync disabled ROMMON console baud: 9600 boot: image specified by the boot system commands

Image auto sync is enabled Image auto sync timer is 120 seconds

!--- The switch originally boots with the old image.

Cat6509-E (enable)

clear boot system flash disk0:cat6000-sup720k8.8-3-3.bin

BOOT variable =

!--- Old boot variable is cleared.

Cat6509-E (enable)

set boot system flash disk0:cat6000-sup720k8.8-5-3.bin

BOOT variable = disk0:cat6000-sup720k8.8-5-3.bin,1;

!--- New boot variable is configured.

Cat6509-E (enable)

show boot

BOOT variable =

disk0:cat6000-sup720k8.8-5-3.bin,1;

CONFIG\_FILE variable = bootflash:switch.cfg

Configuration register is 0x2102 ignore-config: disabled auto-config: non-recurring, overwrite, sync disabled ROMMON console baud: 9600 boot: image specified by the boot system commands

Image auto sync is enabled Image auto sync timer is 120 seconds

スイッチをリセットします。リロード後、スイッチは新しいソフトウェア イメージでブートします。

<#root>

Cat6509-E (enable)

reset

This command will reset the system. Do you want to continue (y/n) [n]? y 2006 Apr 11 09:29:07 %SYS-5-SYS\_RESET:System reset from Console// Powering OFF all existing linecards Cat6509-E (enable) System Bootstrap, Version 8.1(3) Copyright (c) 1994-2004 by cisco Systems, Inc. Cat6k-Sup720/SP processor with 1048576 Kbytes of main memory

Autoboot executing command: "boot disk0:cat6000-sup720k8.8-5-3.bin" Loading image, please wait ...

##### [OK]

Currently running ROMMON from S (Gold) region Boot image: disk0:cat6000-sup720k8.8-5-3.bin Firmware compiled 27-Jan-06 16:09 by integ Build [100]

Running System Diagnostics from this Supervisor (Module 5) This may take several minutes....please wait

Cisco Systems Console

Cat6509-E (enable)

スイッチに新しいソフトウェア イメージがロードされるかどうかを確認します。

<#root>

Cat6509-E (enable)

show version

WS-C6509-E Software, Version NmpSW: 8.5(3) Copyright (c) 1995-2006 by Cisco Systems NMP S/W compiled on Jan 28 2006, 17:37:02

System Bootstrap Version: 8.1(3)

System Boot Image File is 'disk0:cat6000-sup720k8.8-5-3.bin'

System Configuration register is 0x2102 Hardware Version: 1.0 Model: WS-C6509-E Serial #: SCA080600KT PS1 Module: WS-CAC-2500W Serial #: ART0824E17L Mod Port Model Serial # Versions ------\_\_\_\_\_ \_\_\_\_ \_\_\_\_\_ 5 2 WS-SUP720-3BXL SAL09148BCH Hw : 4.3 Fw : 8.1(3) Fw1: 8.5(3) Sw : 8.5(3) Sw1: 8.5(3) WS-F6K-PFC3BXL SAL091594QY Hw : 1.6 Sw : 15 1 WS-SUP720 SAL09148NUB Hw : 2.3

Fw : 12.2(17d)SXB11 Sw : 12.2(17d)SXB11

DRAM FLASH NVRAM Module Total Used Free Total Used Free Total Used Free 1048576K 205619K 842957K 64000K 14705K 49295K 2048K 262K 1786K Uptime is 0 day, 0 hour, 2 minutes Cat6509-E (enable)

**Supervisor Engine 32** 

Supervisor Engine 32 には、次の機能があります。

1.

内部のコンパクト フラッシュ デバイスによる 256 MB ブートフラッシュ(CLI では「bootdisk」で参照)

2.

コンパクトフラッシュスロット(disk 0)

スーパーバイザの機能についての詳細は、『<u>Catalyst 6500シリーズソフトウェアリリース8.xリリースノート</u>』を参照してください 。

ソフトウェアのイメージをアップグレードするには、次の手順を実行します。

1.

disk0: に、TFTP サーバから新しいイメージをコピーできるだけの十分な領域があることを確認します。新しいイメージの

#### サイズは、そのファイルのある PC 上で確認できます。

delete disk0:cat6000-sup32pfc3k8.8-4-5.bin

<#root>

Console> (enable)

dir disk0:

•

2 -rw- 9356096 Apr 10 2006 17:50:28 cat6000-sup32pfc3k8.8-4-5.bin

245751808 bytes available (9361542 bytes used)

!--- Note that the new image size is around 11 MB and space
!--- available on disk0 is around 53 MB, which is sufficient.
!--- In case there is not enough free space to copy the new image,

*!--- delete the current image with the delete command.* 

コマンドを使用してdisk0:の現在のイメージを削除します。この手順は任意です。

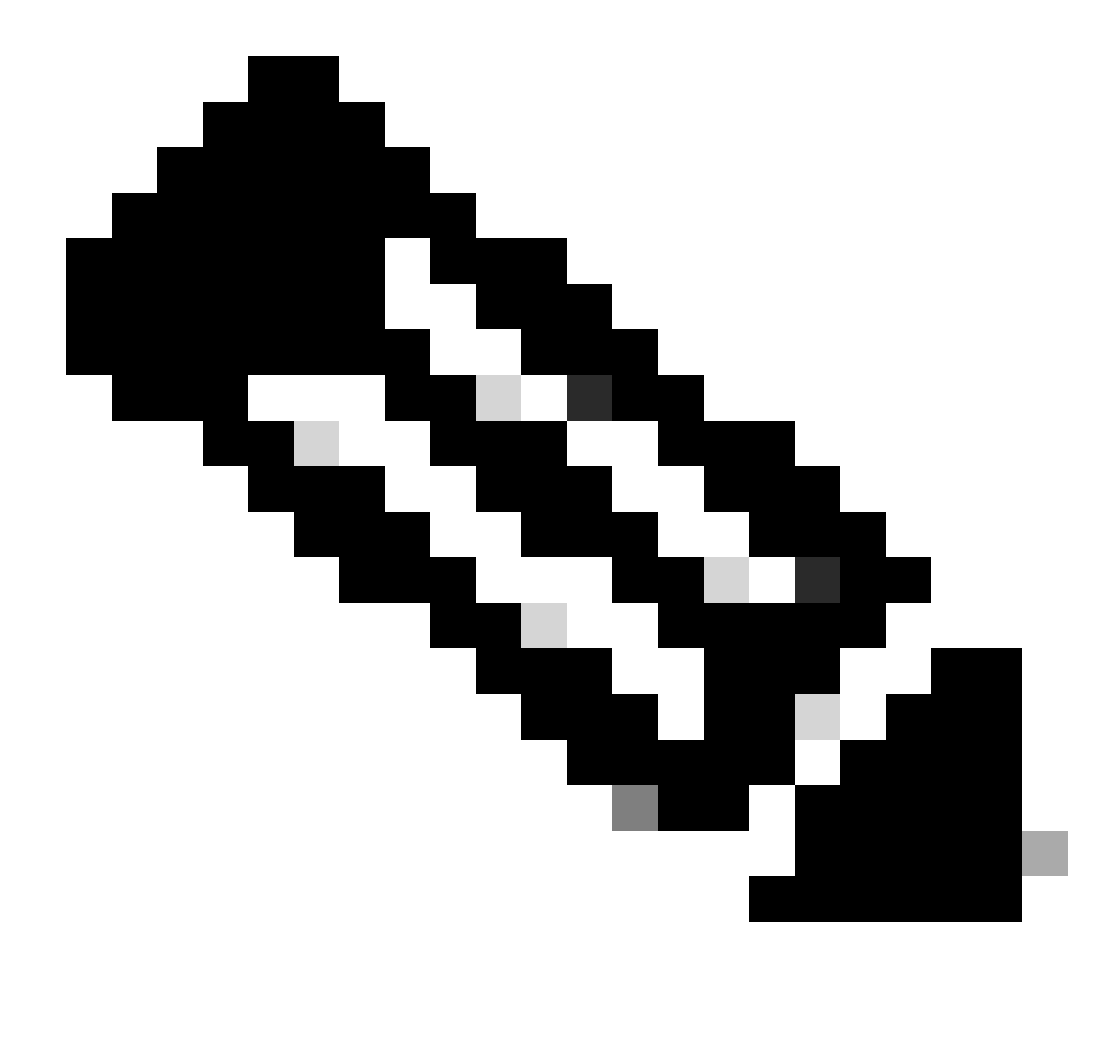

注: squeeze コマンドはSupervisor 32では機能しません。

<#root>

Console> (enable)

delete disk0:cat6000-sup32pfc3k8.8-4-5.bin

continue (y/n) [n]? y

•

新しいソフトウェア イメージを TFTP サーバから disk0 にコピーし、イメージが正しくコピーされたかどうかを確認しま す。新しいイメージのファイル サイズが、Cisco.com の Software Center で示されているサイズと正確に一致するかどうか をチェックします。もし異なっている場合は、転送中にイメージが壊れたかどうかを確認してください。スイッチがリロ ード後に、確実に ROMmon モードにならないようにするため、イメージを再度ダウンロードします。

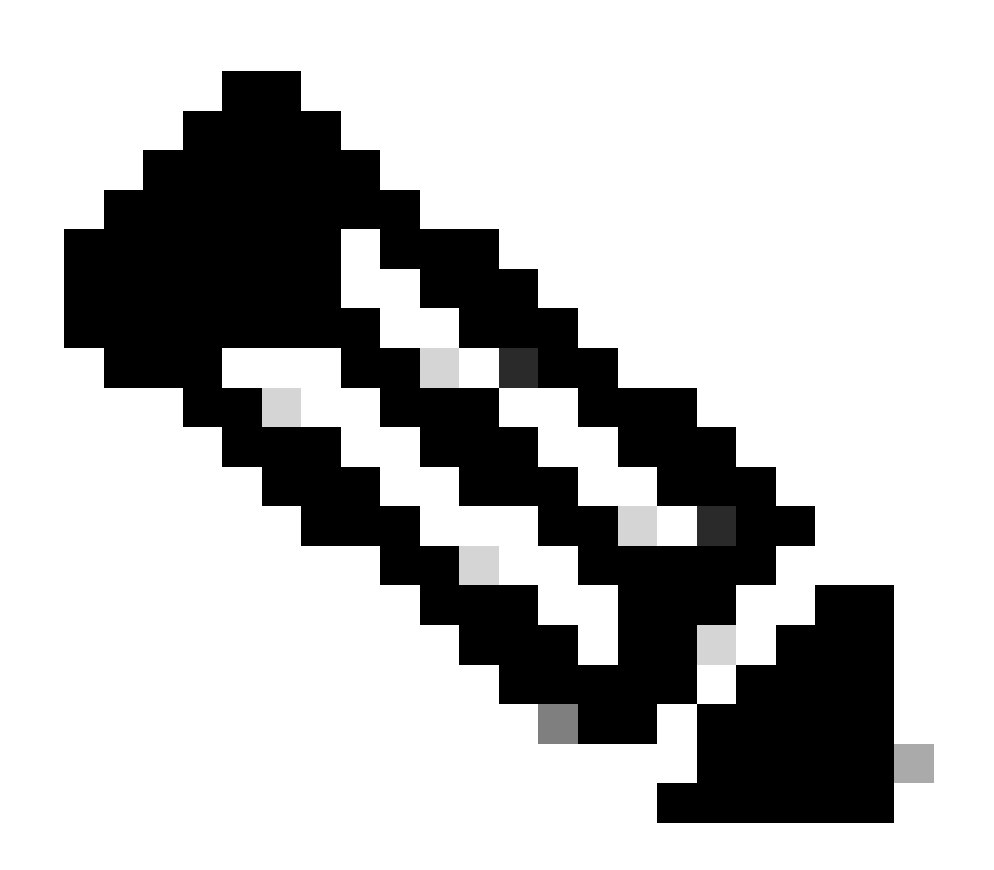

注:この手順ではFTPサーバを使用しており、イメージ転送中に問題は発生していません。

<#root>

Console> (enable)

copy ftp disk0:

IP address or name of remote host [10.66.64.10]? 10.66.64.10
Username for ftp[anonymous]? cisco
Password for User cisco[]:
Name of file to copy from [cat6000-sup32pfc3k8.8-5-3.bin]?
64258048 bytes available on device disk0, proceed (y/n) [n]? y

Loading cat6000-sup32pfc3k8.8-5-3.bin !!!!!! !--- Output surpressed.

[OK - 10011264 bytes copied in 43.985 secs (227606 bytes/sec)

File disk0:cat6000-sup32pfc3k8.8-5-3.bin checksum verified and is Ok. File has been copied successfully.

リセット後にスイッチが新しいソフトウェア イメージでブートするように、ブート変数を変更します。

<#root>

Console> (enable)

show boot

BOOT variable = disk0:cat6000-sup32pfc3k8.8-4-5.bin,1; CONFIG\_FILE variable =

Configuration register is 0x2102 ignore-config: disabled auto-config: non-recurring, overwrite, sync disabled ROMMON console baud: 9600 boot: image specified by the boot system commands

Image auto sync is enabled Image auto sync timer is 120 seconds

!--- The switch originally boots with the old image.

clear boot system flash disk0:cat6000-sup32pfc3k8.8-4-5.bin

BOOT variable =

!--- Old boot variable is cleared.

Console> (enable)

set boot system flash disk0:cat6000-sup32pfc3k8.8-5-3.bin

BOOT variable = disk0:cat6000-sup32pfc3k8.8-5-3.bin,1;

!--- New boot variable is configured.

Console> (enable)

show boot

BOOT variable = disk0:cat6000-sup32pfc3k8.8-5-3.bin,1; CONFIG\_FILE variable =

Configuration register is 0x2102 ignore-config: disabled auto-config: non-recurring, overwrite, sync disabled ROMMON console baud: 9600 boot: image specified by the boot system commands

Image auto sync is enabled Image auto sync timer is 120 seconds

スイッチをリセットしてリロードします。スイッチは新しいソフトウェア イメージでブートします。
#### reset

This command will reset the system. Do you want to continue (y/n) [n]? y 2006 Apr 10 22:12:14 %SYS-5-SYS\_RESET:System reset from Console// Powering OFF all existing linecards Console> (enable) System Bootstrap, Version 12.2(18r)SX2, RELEASE SOFTWARE (fc1) Technical Support: http://www.cisco.com/techsupport Copyright (c) 2004 by cisco Systems, Inc. Cat6k-Sup32 platform with 262144 Kbytes of main memory

Autoboot executing command: "boot disk0:cat6000-sup32pfc3k8.8-5-3.bin" Self decompressing the image : ## !--- Output surpressed.

## [OK]

| System Power On Diagnostics          |
|--------------------------------------|
| DRAM Size256 MB                      |
| Testing DRAMPassed                   |
| Verifying Text SegmentPassed         |
| NVRAM Size2048 KB                    |
| Level2 CachePresent                  |
| Level3 CacheAbsent                   |
| System Power On Diagnostics Complete |

Currently running ROMMON from S (Gold) region Boot image: disk0:cat6000-sup32pfc3k8.8-5-3.bin

Firmware compiled 27-Jan-06 16:09 by integ Build [100]

Running System Diagnostics from this Supervisor (Module 5) This may take several minutes....please wait

Cisco Systems Console Console>

スイッチに新しいソフトウェア イメージがロードされるかどうかを確認します。

<#root>

Console> (enable)

```
show version
```

WS-C6509 Software, Version NmpSW: 8.5(3) Copyright (c) 1995-2006 by Cisco Systems NMP S/W compiled on Jan 28 2006, 17:09:40 System Bootstrap Version: 12.2 System Boot Image File is 'disk0:cat6000-sup32pfc3k8.8-5-3.bin' System Configuration register is 0x2102 Hardware Version: 2.0 Model: WS-C6509 Serial #: SCA044903GE PS1 Module: WS-CAC-3000W Serial #: SNI0803AL1X Mod Port Model Serial # Versions \_\_\_\_ \_\_\_\_ 5 3 WS-SUP32-10GE-3B SAD092003PK Hw : 1.2 Fw : 12.2 Fw1: 8.5(3) Sw : 8.5(3) Sw1: 8.5(3) WS-F6K-PFC3B SAD091607E3 Hw : 2.1 Sw : DRAM FLASH NVRAM Module Total Used Free Total Used Free Total Used Free \_\_\_\_\_ \_\_\_\_\_ 5 262144K 123285K 138859K 249772K 18920K 230852K 2048K 261K 1787K

Uptime is 0 day, 0 hour, 1 minute

## MSM および MSFC/MSFC2/MSFC3 での Cisco IOS

Multilayer Switch Module (MSM; マルチレイヤスイッチモジュール)、Multilayer Switch Feature Card (MSFC; マルチレイヤスイ ッチフィーチャカード)、Multilayer Switch Feature Card 2(MSFC2):/Multilayer Switch Feature Card 3(MSFC3)のソフトウェアイメージ をアップグレードする手順については、『<u>Catalystスイッチレイヤ3モジュールのソフトウェアイメージのアップグレード</u>』を参照 してください。

# Cisco IOS ソフトウェアが稼働するスイッチ

1.

メモリおよびブート ROM 要件を確認し、PC に TFTP サーバがあることと、スイッチ コンソール ポートからスイッチ コ ンソールにアクセスできることを確認します。この設定の準備ができていない場合は、「<u>メモリおよびブートROM要件の</u> <u>確認</u>」の項を参照してください。

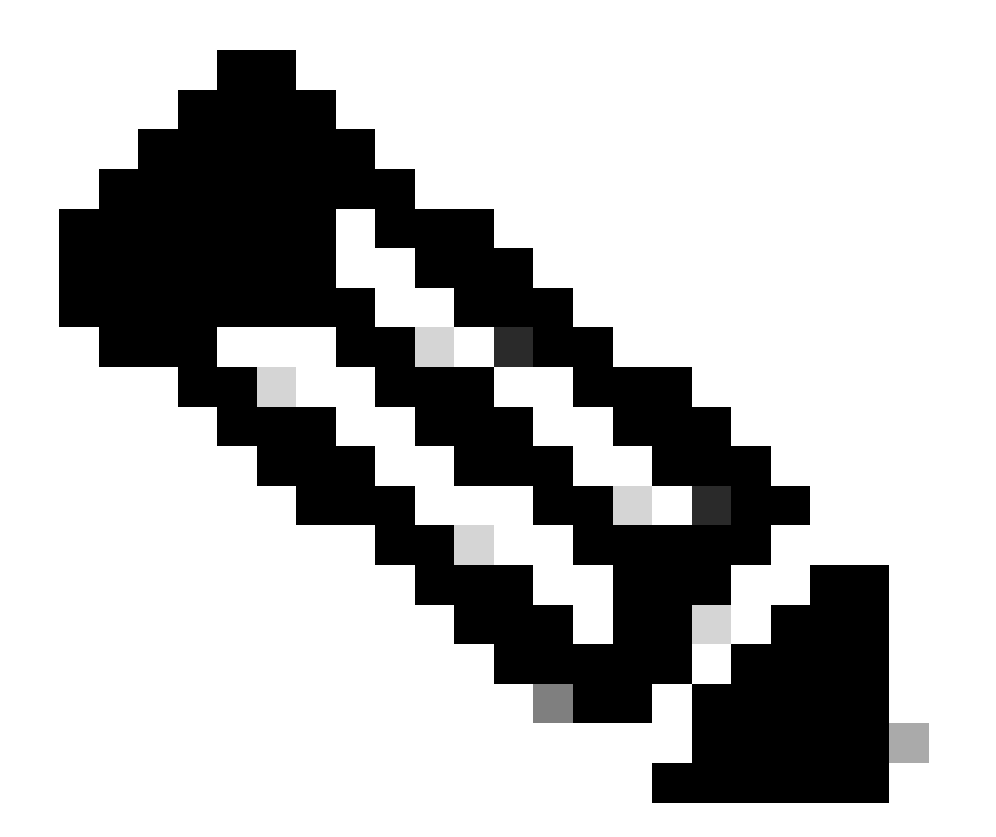

注:多くのTFTP実装では、16 MB以上のファイルを転送できません。Cisco IOS ソフトウェア リリース 12.1(8a)E 以降では、Supervisor Engine II のシステム ソフトウェア イメージは 16 MB を超えています。16 MB 以上のファイルを転送するには、FTP または Remote Copy Protocol (RCP; リモート コピー プロトコル)を使用 します。FTP または RCP の使用手順については、『システム イメージとマイクロコードのロードと管理』を参 照してください。次の手順では Cisco TFTP サーバを使用しており、イメージ転送中に問題は発生していません 。 2.

管理 IP アドレス(VLAN インターフェイス)を設定し、スイッチと、TFTP サーバがインストールされている PC との接続 を確認します。この例では、IP アドレス 10.10.10.1 をスイッチ管理用に使用し(int vlan1)、IP アドレス 10.10.10.2 を TFTP サーバ用に使用します。

<#root>

!--- By default, all ports are Layer 3 ports. Port FastEthernet 4/48
!--- is configured to the Layer 2 port, which is connected to the
!--- PC that runs the TFTP server.

Cat6500#

configure terminal

Enter configuration commands, one per line. End with CNTL/Z. Cat6500(config)#

interface fa4/48

Cat6500(config-if)#

switchport

Cat6500(config-if)#

switchport mode access

Cat6500(config-if)#

switchport access vlan 1

Cat6500(config-if)#

no shutdown

Cat6500(config-if)#

exit

!--- Port fa4/48 is configured in VLAN 1. VLAN 1 is the
!--- management VLAN.

Cat6500(config)#

int vlan 1

Cat6500(config-if)#

ip address 10.10.10.1 255.255.255.0

Cat6500(config-if)#

no shutdown

Cat6500(config-if)#

Cat6500# 00:04:25: %SYS-5-CONFIG\_I: Configured from console by console

!--- The configuration for interface fa4/48.

Cat6500#

```
show running-config int fa4/48
```

Building configuration...

```
Current configuration : 85 bytes !
interface FastEthernet4/48
no ip address
switchport
switchport mode access
end
Cat6500#
```

!--- Make sure that the VLAN 1 and fa4/48 interfaces are up.

Cat6500#

show ip int brief

| Interface                            | IP-Address               | OK?        | Method         | Status                               |              | Protocol     |
|--------------------------------------|--------------------------|------------|----------------|--------------------------------------|--------------|--------------|
| Vlanl                                | 10.10.10.1               | YES        | manual         | up                                   |              | up           |
| GigabitEthernet1/1<br>output skipped | unassigned               | YES        | unset          | administratively                     | down         | down         |
| FastEthernet4/46<br>FastEthernet4/47 | unassigned<br>unassigned | YES<br>YES | unset<br>unset | administratively<br>administratively | down<br>down | down<br>down |

| FastEthernet4/48 | unassigned | YES unset | up | up |
|------------------|------------|-----------|----|----|
|------------------|------------|-----------|----|----|

## Cat6500#

!--- IP connectivity with the PC that runs TFTP server is verified.

Cat6500#

ping 10.10.10.2

Type escape sequence to abort. Sending 5, 100-byte ICMP Echos to 10.10.10.2, timeout is 2 seconds: !!!!! Success rate is 100 percent (5/5), round-trip min/avg/max = 1/1/1 ms Cat6500#

3.

Cisco IOS ソフトウェアには、2 つのソフトウェア イメージが必要です。

a.

メイン ソフトウェア イメージ

b.

ブートローダ イメージ

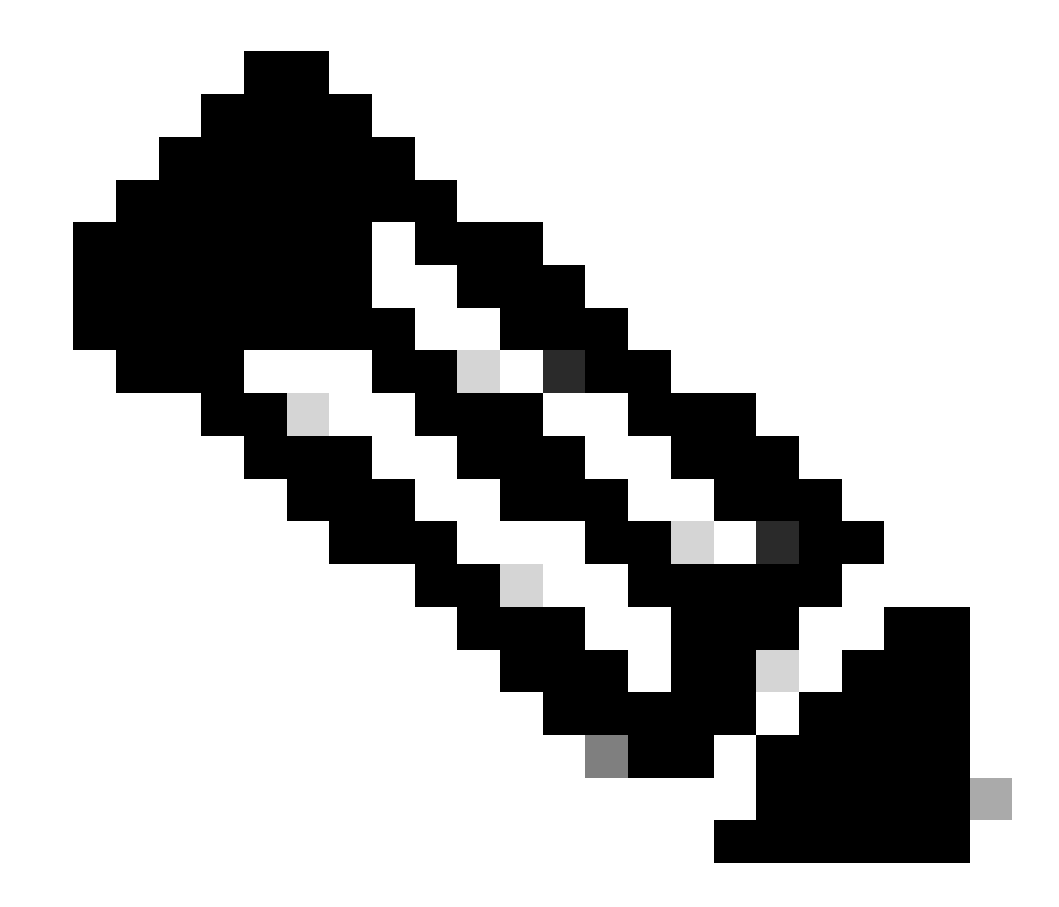

注:MSFC1にはブートローダイメージが必須であり、MSFCブートフラッシュに配置する必要があります 。MSFC2 の場合は、ブートローダ イメージは必須ではありません。ただし、シスコでは、この手順に 従ってブート イメージを使用することを推奨しています。ブート イメージは、システム イメージを非 常に小さくしたバージョンです。ブート イメージを使用すると、メインのシステム イメージが破損また は失われた場合に TFTP によるイメージの転送を行うことができます。MSFC2 ブート イメージを使用す る場合には、これを MSFC のブートフラッシュに保存する必要があります。

メイン ソフトウェア イメージを slot0 に保存し、ブート ローダー イメージを MSFC ブートフラッシュに保存するのが最適 な方法です。slot0 と MSFC ブートフラッシュに、TFTP サーバから新しいイメージをコピーできるだけの十分な領域があ るかどうかを確認します。新しいイメージのサイズは、ダウンロードした PC 上で確認できます。Supervisor Engine 720で はslot0:ではなくdisk0: disk1: およびという用語を使用するため、この例では使用するディスクに応じてslot0: をdisk0:または disk1:に置き換えます。 <#root>

Cat6500#

dir slot0:

Directory of slot0:/

1 -rw- 21611516 Mar 01 1993 00:08:04 c6sup22-jsv-mz.121-11b.E4 24772608 bytes total (

3160964 bytes free

) Cat6500#

!--- The free space on slot0 is around 3 MB. The new image !--- size is around 22 MB. Delete the current image in order to !--- make room in slot0.

Cat6500#

delete slot0:c6sup22-jsv-mz.121-11b.E4

Delete filename [c6sup22-jsv-mz.121-11b.E4]?
Delete slot0:c6sup22-jsv-mz.121-11b.E4? [confirm]

Cat6500#

!--- After you delete the image, you cannot use the
!--- free space until you squeeze slot0 to use the free space.

Cat6500#

squeeze slot0:

All deleted files will be removed. Continue? [confirm] Squeeze operation may take a while. Continue? [confirm]

Squeeze of slot0 complete Cat6500#

Cat6500#

dir bootflash:

Directory of bootflash:/

1 -rw- 1734148 Mar 01 1993 21:01:07 c6msfc2-boot-mz.121-11b.E4 15204352 bytes total (

13470076 bytes free

## ) Cat6500#

!--- The free space on bootflash is around 13 MB, !--- and the new boot loader image size is just 1.66 MB. !--- You do not need to remove the current boot loader image.

TFTP サーバから、新しいソフトウェア イメージを slot0 にコピーし、ブート イメージをブートフラッシュにコピーします 。イメージが正しくコピーされたかどうかを確認します。新しいイメージのファイル サイズが、Software Center に示され ているサイズと一致することを確認してください。サイズが一致しない場合は、転送中にイメージが破損していないかを 確認します。スイッチが ROMmon モードでリロードしないようにするため、イメージを再度ダウンロードします。

<#root>

Cat6500#

•

copy tftp slot0:

Address or name of remote host []?

10.10.10.2

Source filename []?

c6sup22-jsv-mz.121-12c.E2

!--- This is the new main software image.

!--- Output suppressed.

dir slot0:

Directory of slot0:/

1 -rw- 22338124 Mar 01 1993 00:20:15 c6sup22-jsv-mz.121-12c.E2

!--- The new software image is properly copied to slot0.

24772608 bytes total (2434356 bytes free) Cat6500#

!--- Copy the boot image in bootflash.

Cat6500#

copy tftp bootflash:

1744836 bytes copied in 9.340 secs (193870 bytes/sec) Cat6500#

dir bootflash:

Directory of bootflash:/

1 -rw- 1734148 Mar 01 1993 21:01:07 c6msfc2-boot-mz.121-11b.E4

2 -rw- 1744836 Mar 01 1993 00:25:17 c6msfc2-boot-mz.121-12c.E2

!--- The new boot image is properly copied in bootflash.

15204352 bytes total (11725112 bytes free) Cat6500#

-

リロード後にスイッチが新しいソフトウェアとブート イメージでブートするように、ブート変数を変更します。ブート変数を確認するには、show running-config または show bootvar コマンドを使用します。

<#root>

Cat6500#

show running-config

```
Building configuration...
Current configuration : 4193 bytes
!
version 12.1
service timestamps debug uptime
service timestamps log uptime
no service password-encryption
!
hostname Cat6500
!
```

```
!--- These are the old boot variables.
```

```
boot system flash slot0:c6sup22-jsv-mz.121-11b.E4
boot bootldr bootflash:c6msfc2-boot-mz.121-11b.E4
```

! redundancy main-cpu auto-sync standard ip subnet-zero !

!--- Output suppressed.

Cat6500# Cat6500# Cat6500#

configure terminal

Enter configuration commands, one per line. End with CNTL/Z.

!--- Remove the old boot variables.

Cat6500(config)#

no boot system flash slot0:c6sup22-jsv-mz.121-11b.E4

Cat6500(config)#

no boot bootldr bootflash:c6msfc2-boot-mz.121-11b.E4

!--- Configure the new boot variables.

Cat6500(config)#

boot system flash slot0:c6sup22-jsv-mz.121-12c.E2

Cat6500(config)#

boot bootldr bootflash:c6msfc2-boot-mz.121-12c.E2

Cat6500(config)#

^Z

Cat6500# 00:29:00: %SYS-5-CONFIG\_I: Configured from console by console Cat6500#

show running-config

Building configuration...

Current configuration : 4193 bytes ! version 12.1 service timestamps debug uptime service timestamps log uptime no service password-encryption ! hostname Cat6500 ! !--- These are the new boot variables. boot system flash slot0:c6sup22-jsv-mz.121-12c.E2 boot bootldr bootflash:c6msfc2-boot-mz.121-12c.E2

```
!
redundancy
main-cpu
auto-sync standard
ip subnet-zero
!
```

!--- Output suppressed.

#### Cat6500#

!--- You can verify the boot variables with the

show bootvar

!--- command as well. Make sure to issue the

write memory

```
command before
!--- you verify the changes with this command.
```

Cat6500#

show bootvar

!--- The boot variables are changed. But, the
!---

show bootvar command

output displays the old variable.

```
BOOT variable = slot0:c6sup22-jsv-mz.121-11b.E4,1
CONFIG_FILE variable does not exist
```

```
BOOTLDR variable = bootflash:c6msfc2-boot-mz.121-11b.E4
Configuration register is 0x2102
```

Cat6500#

!--- Save the changes with the

write memory

command.

Cat6500#

write memory

Building configuration... [OK] Cat6500# Cat6500#

show bootvar

!--- These are the new boot variables.

BOOT variable = slot0:c6sup22-jsv-mz.121-12c.E2,1

CONFIG\_FILE variable does not exist

```
BOOTLDR variable = bootflash:c6msfc2-boot-mz.121-12c.E2
```

!--- Make sure the config-register is set to 0x2102 so that the !--- switch boots with a valid software image. You can change the !--- config-register with the sconfig-register 0x2102

!--- configuration mode command. If the boot veriable
!--- is not specifed correctly, your switch can reload in ROMMON mode.

#### Cat6500#

スイッチをリロードします。リブート後、スイッチは新しいソフトウェア イメージでブートします。

<#root>

Cat6500#

reload

System configuration has been modified. Save? [yes/no]:

У

Building configuration... [OK] Proceed with reload? [confirm] 00:30:27: %SYS-5-RELOAD: Reload requested 00:30:30: %SYS-SP-3-LOGGER\_FLUSHING: System pausing to ensure console debugging output.

00:30:30: %OIR-SP-6-CONSOLE: Changing console ownership to switch processor

00:30:30: %SYS-SP-3-LOGGER\_FLUSHED: System was paused for 00:00:00 to ensure console debugging output.

00:30:32: %SYS-SP-3-LOGGER\_FLUSHING: System pausing to ensure console debugging output.

\*\*\* --- SHUTDOWN NOW --\*\*\*
00:30:32: %SYS-SP-5-RELOAD: Reload requested
00:30:32: %OIR-SP-6-CONSOLE: Changing console ownership to switch processor
00:30:32: %SYS-SP-3-LOGGER\_FLUSHED: System was paused for 00:00:00 to
ensure console debugging output.
System Bootstrap, Version 6.1(2)
Copyright (c) 1994-2000 by cisco Systems, Inc.
c6k\_sup2 processor with 131072 Kbytes of main memory

Autoboot executing command: "boot slot0:c6sup22-jsv-mz.121-12c.E2"

!--- The switch is loading the new main software image.

Restricted Rights Legend Use, duplication, or disclosure by the Government is subject to restrictions as set forth in subparagraph (c) of the Commercial Computer Software - Restricted Rights clause at FAR sec. 52.227-19 and subparagraph (c) (1) (ii) of the Rights in Technical Data and Computer Software clause at DFARS sec. 252.227-7013.

> cisco Systems, Inc. 170 West Tasman Drive San Jose, California 95134-1706

Cisco Internetwork Operating System Software IOS (tm) c6sup2\_sp Software (c6sup2\_sp-SPV-M), Version 12.1(12c)E2, EARLY DEPLOYMENT RELEASE SOFTWARE (fc1) TAC Support: http://www.cisco.com/tac Copyright (c) 1986-2002 by cisco Systems, Inc. Compiled Fri 23-Aug-02 10:13 by eaarmas Image text-base: 0x40020980, data-base: 0x407F2000

Start as Primary processor

00:00:02: %SYS-3-LOGGER\_FLUSHING: System pausing to ensure console debugging output.

00:00:02: %OIR-6-CONSOLE: Changing console ownership to route processor

System Bootstrap, Version 12.1(3r)E2, RELEASE SOFTWARE (fc1) Copyright (c) 2000 by cisco Systems, Inc. Cat6k-MSFC2 platform with 524288 Kbytes of main memory Download Start Download Completed! Booting the image. \*\*\*\*\*\*\*\*\*\*\*\*\*\*\*\* \*\*\*\*\*\*\*\*\*\*\*\*\*\*\* \*\*\*\*\*\*\*\*\*\*\*\*\*\* ΓΟΚ]

Restricted Rights Legend

Use, duplication, or disclosure by the Government is subject to restrictions as set forth in subparagraph (c) of the Commercial Computer Software - Restricted Rights clause at FAR sec. 52.227-19 and subparagraph (c) (1) (ii) of the Rights in Technical Data and Computer Software clause at DFARS sec. 252.227-7013.

> cisco Systems, Inc. 170 West Tasman Drive San Jose, California 95134-1706

Cisco Internetwork Operating System Software IOS (tm) c6sup2\_rp Software (c6sup2\_rp-JSV-M), Version 12.1(12c)E2, EARLY DEPLOYMENT RELEASE SOFTWARE (fc1) TAC Support: http://www.cisco.com/tac Copyright (c) 1986-2002 by cisco Systems, Inc. Compiled Fri 23-Aug-02 09:42 by eaarmas Image text-base: 0x40008980, data-base: 0x41888000

cisco Catalyst 6000 (R7000) processor with 489472K/34816K bytes of memory. Processor board ID SAD044204RE R7000 CPU at 300Mhz, Implementation 39, Rev 2.1, 256KB L2, 1024KB L3 Cache Last reset from power-on Bridging software. X.25 software, Version 3.0.0. SuperLAT software (copyright 1990 by Meridian Technology Corp). TN3270 Emulation software. 1 Virtual Ethernet/IEEE 802.3 interface(s) 48 FastEthernet/IEEE 802.3 interface(s) 18 Gigabit Ethernet/IEEE 802.3 interface(s) 381K bytes of non-volatile configuration memory.

16384K bytes of Flash internal SIMM (Sector size 512K).

Press RETURN to get started!

00:00:37: RP: Currently running ROMMON from S (Gold) region 00:00:44: %SYS-5-CONFIG\_I: Configured from memory by console 00:00:44: %SYS-5-RESTART: System restarted -- Cisco Internetwork Operating System Software IOS (tm) c6sup2\_rp Software (c6sup2\_rp-JSV-M), Version 12.1(12c)E2, EARLY DEPLOYMENT RELEASE SOFTWARE (fc1) TAC Support: http://www.cisco.com/tac Copyright (c) 1986-2002 by cisco Systems, Inc. Compiled Fri 23-Aug-02 09:42 by eaarmas 00:00:02: %SYS-3-LOGGER\_FLUSHED: System was paused for 00:00:00 to ensure console debugging output. 00:00:03: %C6KPWR-4-PSINSERTED: power supply inserted in slot 1. 00:00:03: %C6KPWR-4-PSOK: power supply 1 turned on. 00:00:41: SP: Currently running ROMMON from S (Gold) region 00:00:42: %SYS-SP-5-RESTART: System restarted --Cisco Internetwork Operating System Software IOS (tm) c6sup2\_sp Software (c6sup2\_sp-SPV-M), Version 12.1(12c)E2, EARLY DEPLOYMENT RELEASE SOFTWARE (fc1) TAC Support: http://www.cisco.com/tac Copyright (c) 1986-2002 by cisco Systems, Inc. Compiled Fri 23-Aug-02 10:13 by eaarmas 00:00:45: %SNMP-5-COLDSTART: SNMP agent on host Cat6500 is undergoing a cold start 00:00:46: %SYS-6-BOOTTIME: Time taken to reboot after reload = -1781 seconds 00:00:46: %SYS-SP-6-BOOTTIME: Time taken to reboot after reload = 730945875 seconds 00:00:48: %C6KPWR-SP-4-ENABLED: power to module in slot 3 set on 00:00:48: %C6KPWR-SP-4-ENABLED: power to module in slot 4 set on Cat6500> Cat6500>

スイッチに新しいソフトウェア イメージがロードされるかどうかを確認します。

<#root>

Cat6500>

enable

Cat6500#

show version

Cisco Internetwork Operating System Software

```
IOS (tm) c6sup2_rp Software (c6sup2_rp-JSV-M), Version 12.1(12c)E2,
  EARLY DEPLOYMENT RELEASE SOFTWARE (fc1)
!--- The switch runs the new software release.
TAC Support: http://www.cisco.com/tac
Copyright (c) 1986-2002 by cisco Systems, Inc.
Compiled Fri 23-Aug-02 09:42 by eaarmas
Image text-base: 0x40008980, data-base: 0x41888000
ROM: System Bootstrap, Version 12.1(3r)E2, RELEASE SOFTWARE (fc1)
BOOTLDR: c6sup2_rp Software (c6sup2_rp-JSV-M), Version 12.1(12c)E2,
  EARLY DEPLOYMENT RELEASE SOFTWARE (fc1)
!--- The switch runs the new boot image.
Cat6500 uptime is 1 minute
System returned to ROM by power-on (SP by power-on)
Running default software
cisco Catalyst 6000 (R7000) processor with 489472K/34816K bytes of memory.
Processor board ID SAD044204RE
R7000 CPU at 300Mhz, Implementation 39, Rev 2.1, 256KB L2, 1024KB L3 Cache
Last reset from power-on
Bridging software.
X.25 software, Version 3.0.0.
SuperLAT software (copyright 1990 by Meridian Technology Corp).
TN3270 Emulation software.
1 Virtual Ethernet/IEEE 802.3 interface(s)
48 FastEthernet/IEEE 802.3 interface(s)
18 Gigabit Ethernet/IEEE 802.3 interface(s)
381K bytes of non-volatile configuration memory.
16384K bytes of Flash internal SIMM (Sector size 512K).
Configuration register is 0x2102
Cat6500#
```

**Supervisor Engine 720** 

IOS イメージが稼働します。

Supervisor Engine 720 の共通機能:

```
64-MB ブートフラッシュ デバイスあるいは 512 MB コンパクトフラッシュ カード搭載のコンパクト フラッシュ アダプタ
(WS-CF-UPG=):
```

64 MB ブートフラッシュ デバイス (sup-bootflash:) すべてのリリースでサポート

WS-CF-UPG=(sup-bootdisk:)は次のリリースでサポートされています。

リリース 12.2(18)SXE5 以降のリリース

リリース 12.2(18)SXF 以降のリリース

2 CF タイプ II スロット (disk0: および disk1:)

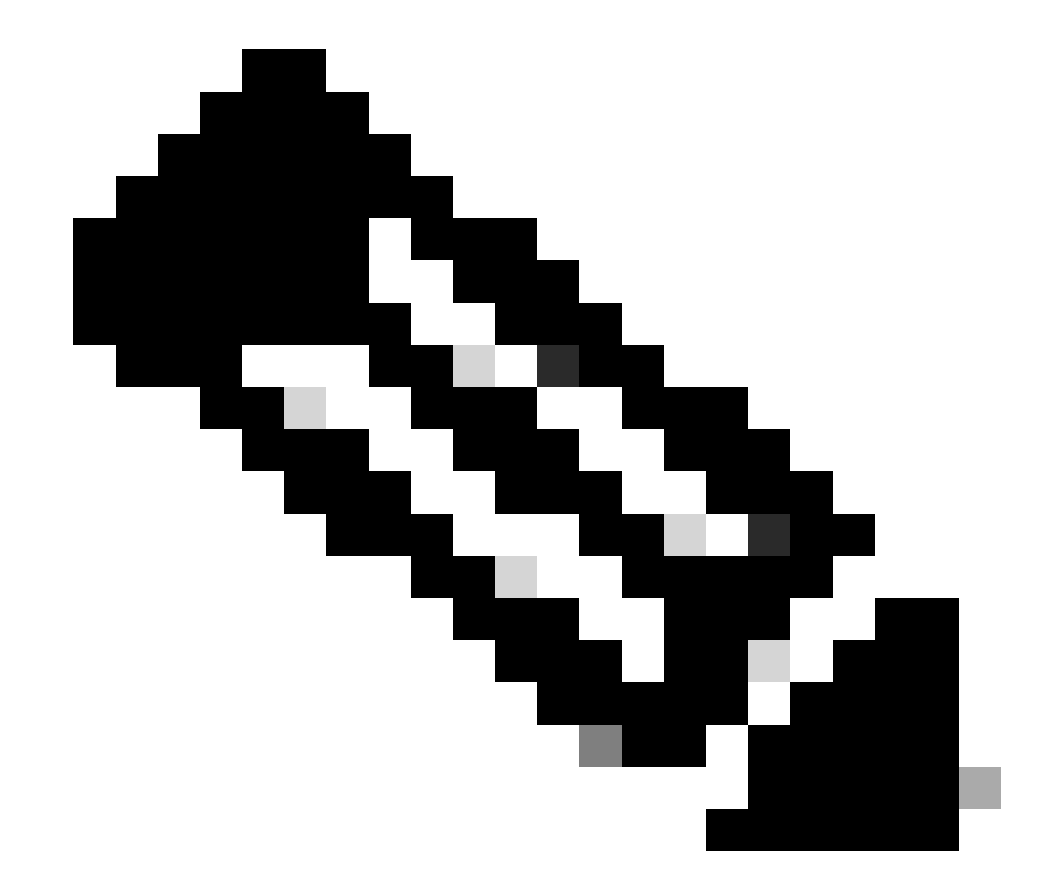

注:スーパーバイザエンジン720用の最新のソフトウェアイメージの中には、ブートフラッシュデバイスの容量よりも 大きいものがあるので、コンパクトフラッシュカードの使用を推奨します。

スーパーバイザ モジュール上のイメージをアップグレードするには、次の手順を実行します。

1.

新しいイメージの格納先の空き容量は、以下の方法で確認できます。Supervisor Engine 720では、disk0:という用語または disk1: ではなく、 slot0:.

<#root>

Cat6509-E#

dir disk0:

Directory of disk0:/

1 -rw- 41050516 Apr 5 2006 05:39:24 +00:00 s72033-psv-mz.122-17d.SXB11.bin 65536000 bytes total (24485356 bytes free) Cat6500#

!--- The free space on disk0 is around 24 MB. Delete the current image
!--- in order to make room for the new image in disk0.

Cat6509-E#

delete disk0:s72033-psv-mz.122-17d.SXB11.bin

Delete filename [s72033-psv-mz.122-17d.SXB11.bin]? Delete disk0:s72033-psv-mz.122-17d.SXB11.bin? [confirm]

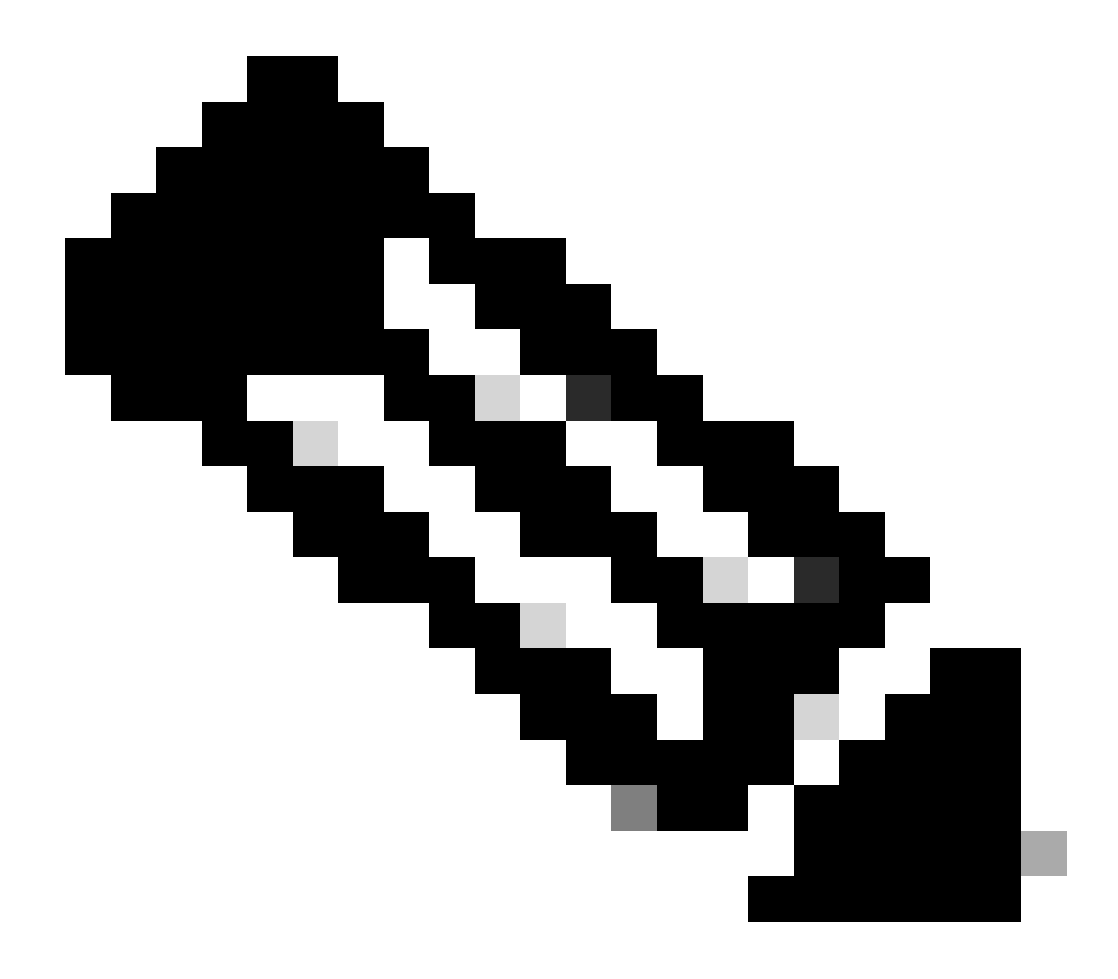

注:特定のソフトウェアリリースでは、squeezeコマンドは機能しません。

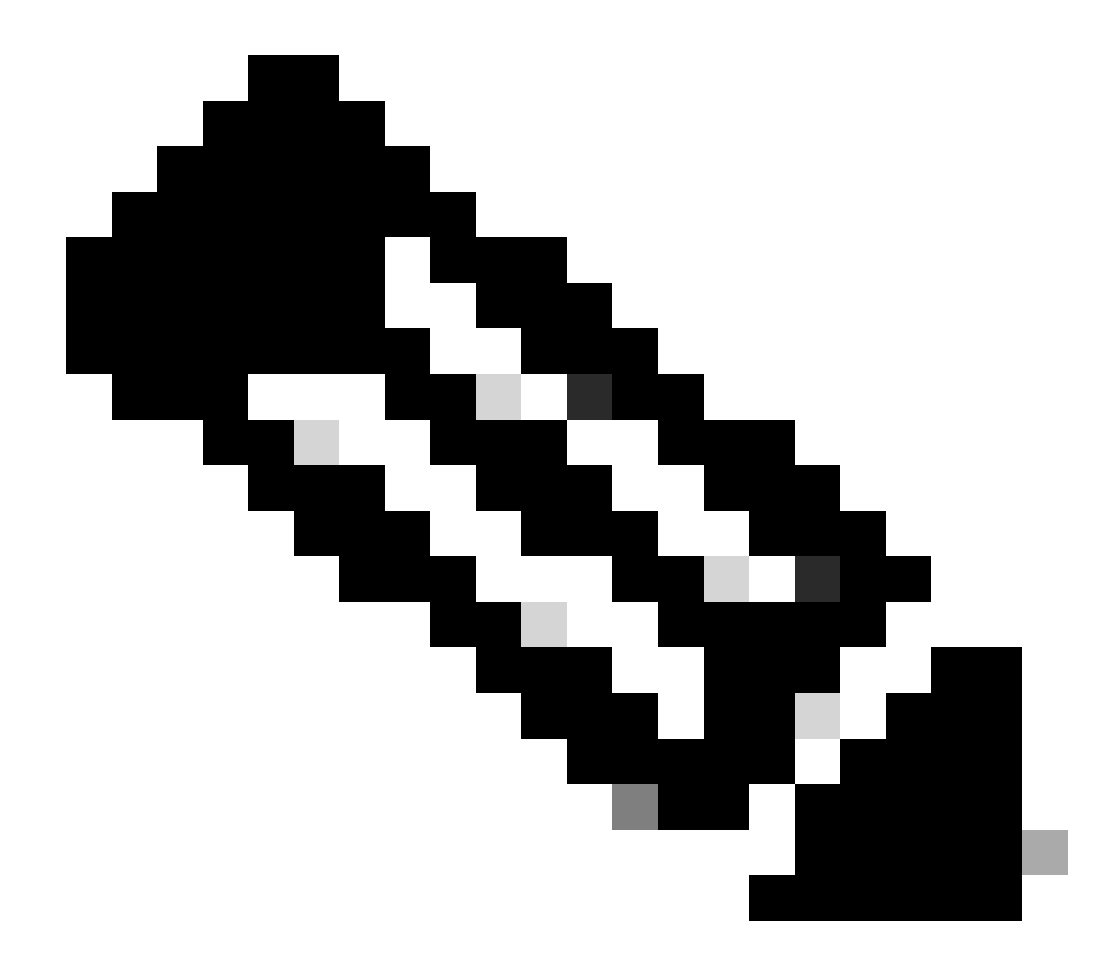

注:squeezeコマンドのサポートを確認するには、次のコマンドを発行します。

<#root>

Cat6509-E#

squeeze ?

/nolog Squeeze without squeeze logs
/quiet Squeeze without progress update

bootflash: Filesystem to be squeezed sup-bootflash: Filesystem to be squeezed

•

## TFTP サーバから新しいソフトウェア イメージを disk0 にコピーします。

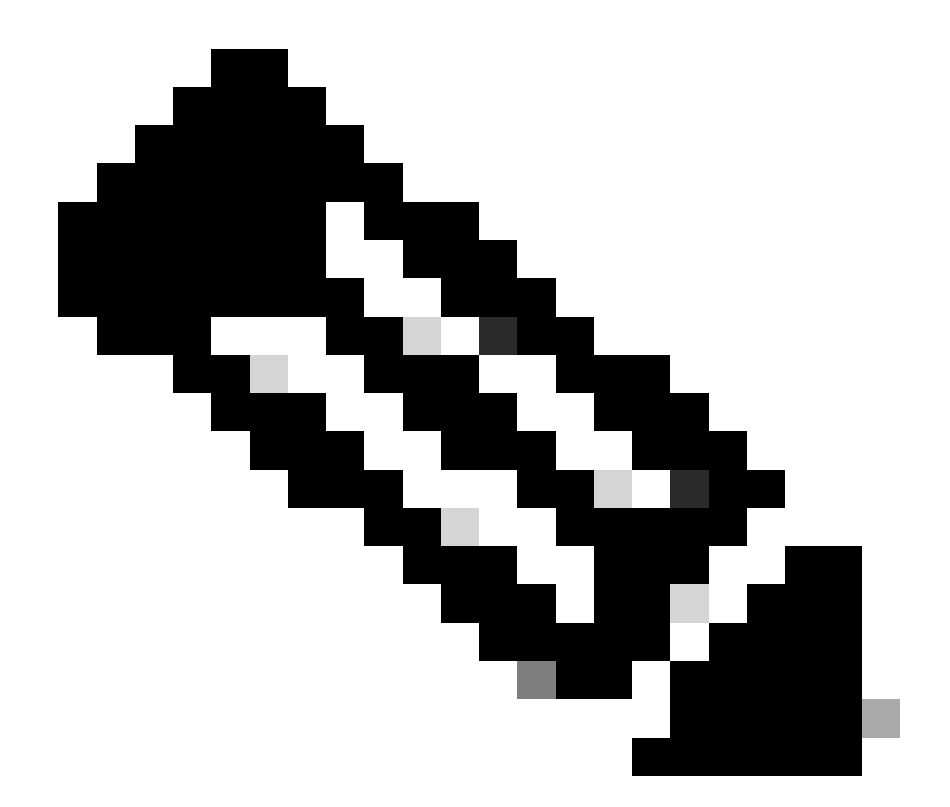

注:多くのTFTP実装では、16 MB以上のファイルを転送できません。スーパーバイザ エンジン 720 用の Cisco IOS ソフトウェア イメージは 16 MB を超過しています。16 MB 以上のファイルを転送するには、FTP または Remote Copy Protocol (RCP; リモート コピー プロトコル)を使用します。FTP または RCP の使用手順について は、『システム イメージとマイクロコードのロードと管理』を参照してください。 Cat6509-E#

copy ftp://cisco:cisco@10.66.64.10//tftpboot/s72033-psv-mz.122-18.SXD7.bin disk0:

!--- Output suppressed.

イメージが正しくコピーされたことを確認します。新しいイメージのファイル サイズが、Software Center に示されている サイズと一致することを確認してください。サイズが一致しない場合は、転送中にイメージが破損した可能性があります 。スイッチがROMMONモードでリロードしないようにするには、イメージを再度ダウンロードする必要があります。

<#root>

Cat6509-E#

dir disk0:

Directory of disk0:/

1 -rw- 45463592 Apr 7 2006 05:45:36 +00:00 s72033-psv-mz.122-18.SXD7.bin

127793152 bytes total (82327552 bytes free)

!--- The new software image is properly copied to disk0.

リロード後にスイッチが新しいソフトウェア イメージでブートするように、ブート変数を変更します。ブート変数を確認 するには、show running-configまたはshow bootvarコマンドを発行します。

<#root>

Cat6509-E#

٠

show running-config

```
Building configuration...
```

Current configuration : 1129 bytes ! version 12.2 service timestamps debug uptime service timestamps log uptime no service password-encryption service counters max age 10 ! hostname Cat6509-E !

boot system disk0:s72033-psv-mz.122-17d.SXB11.bin

!

!---- Output suppressed.

Cat6509-E#

configure terminal

Enter configuration commands, one per line. End with CNTL/Z.

Cat6509-E(config)#

!--- Removes the old boot variable.

```
Cat6509-E(config)#
```

boot system disk0:s72033-psv-mz.122-18.SXD7.bin

!--- Configures the new boot variable.

Cat6509-E#

show running-config

Building configuration... Current configuration : 1129 bytes ! version 12.2 service timestamps debug uptime service timestamps log uptime no service password-encryption service counters max age 10 ! hostname Cat6509-E !

boot system disk0:s72033-psv-mz.122-18.SXD7.bin

!

!--- Output suppressed.

Cat6509-E#

BOOT variable = disk0:s72033-psv-mz.122-17d.SXB11.bin,1 CONFIG\_FILE variable = BOOTLDR variable = Configuration register is 0x2102 !--- The boot variables are changed above. But, the !--- show bootvar command output displays the old variable. Cat6509-E# write memory Building configuration... [OK] !--- Saves the changes. Cat6509-E# show bootvar BOOT variable = disk0:s72033-psv-mz.122-18.SXD7.bin,1 CONFIG\_FILE variable = BOOTLDR variable = Configuration register is 0x2102 !--- Make sure the config-register is set to 0x2102 so that the !--- switch boots a valid software image. You can change the !--- configuration register value if you issue the !---

config-register 0x2102

!--- configuration mode command. If the boot variable
!--- is not specifed correctly,
!--- switch may reload in ROMMON mode.

スイッチをリブートします。スイッチは新しいソフトウェア イメージでブートします。

<#root>

Cat6509-E#

reload

System configuration has been modified. Save? [yes/no]: y Building configuration... ГОК1 Proceed with reload? [confirm] 15:57:58: %SYS-5-RELOAD: Reload requested by console. Reload Reason: Reload Comm and. 15:58:01: %SYS-SP-3-LOGGER\_FLUSHING: System pausing to ensure console debugging output. 15:58:01: %OIR-SP-6-CONSOLE: Changing console ownership to switch processor 15:58:01: %SYS-SP-3-LOGGER\_FLUSHED: System was paused for 00:00:00 to ensure con sole debugging output. 15:58:04: %SYS-SP-3-LOGGER\_FLUSHING: System pausing to ensure console debugging output. \*\*\* \*\*\* --- SHUTDOWN NOW ---\*\*\* 15:58:04: %SYS-SP-5-RELOAD: Reload requested 15:58:04: %OIR-SP-6-CONSOLE: Changing console ownership to switch processor 15:58:04: %SYS-SP-3-LOGGER\_FLUSHED: System was paused for 00:00:00 to ensure con sole debugging output. System Bootstrap, Version 8.1(3) Copyright (c) 1994-2004 by cisco Systems, Inc. Cat6k-Sup720/SP processor with 1048576 Kbytes of main memory Autoboot executing command: "boot disk0:s72033-psv-mz.122-18.SXD7.bin" Loading image, please wait ... \*\*\*\*\*\*\*\*\*\*\*\*\*\* ############################### [OK] Restricted Rights Legend

Use, duplication, or disclosure by the Government is subject to restrictions as set forth in subparagraph

(c) of the Commercial Computer Software - Restricted Rights clause at FAR sec. 52.227-19 and subparagraph (c) (1) (ii) of the Rights in Technical Data and Computer Software clause at DFARS sec. 252.227-7013. cisco Systems, Inc. 170 West Tasman Drive San Jose, California 95134-1706 Cisco Internetwork Operating System Software IOS (tm) s72033\_sp Software (s72033\_sp-PSV-M), Version 12.2(18)SXD7, RELEASE SOF TWARE (fc1) Technical Support: http://www.cisco.com/techsupport Copyright (c) 1986-2005 by cisco Systems, Inc. Compiled Tue 13-Dec-05 21:47 by kellythw Image text-base: 0x4002100C, data-base: 0x40FD8000 0:00:04: %SYS-3-LOGGER\_FLUSHING: System pausing to ensure console debugging out put. 00:00:04: %PFREDUN-6-ACTIVE: Initializing as ACTIVE processor 00:00:04: %SYS-3-LOGGER\_FLUSHING: System pausing to ensure console debugging out put. 00:00:04: %SYS-3-LOGGER\_FLUSHED: System was paused for 00:00:00 to ensure consol e debugging output. 00:00:04: %OIR-6-CONSOLE: Changing console ownership to route processor System Bootstrap, Version 12.2(17r)S2, RELEASE SOFTWARE (fc1) TAC Support: http://www.cisco.com/tac Copyright (c) 2004 by cisco Systems, Inc Download Start !!!!! Download Completed! Booting the image. Restricted Rights Legend Use, duplication, or disclosure by the Government is subject to restrictions as set forth in subparagraph (c) of the Commercial Computer Software - Restricted Rights clause at FAR sec. 52.227-19 and subparagraph (c) (1) (ii) of the Rights in Technical Data and Computer Software clause at DFARS sec. 252.227-7013. cisco Systems, Inc. 170 West Tasman Drive San Jose, California 95134-1706 Cisco Internetwork Operating System Software IOS (tm) s72033\_rp Software (s72033\_rp-PSV-M), Version 12.2(18)SXD7, RELEASE SOF TWARE (fc1) Technical Support: http://www.cisco.com/techsupport Copyright (c) 1986-2005 by cisco Systems, Inc. Compiled Tue 13-Dec-05 22:10 by kellythw Image text-base: 0x4002100C, data-base: 0x42040000

Cisco WS-C6509-E (R7000) processor (revision 1.0) with 983008K/65536K bytes of m emory. Processor board ID SCA080600KT SR71000 CPU at 600Mhz, Implementation 0x504, Rev 1.2, 512KB L2 Cache Last reset from s/w peripheral X.25 software, Version 3.0.0. Bridging software. 1 Virtual Ethernet/IEEE 802.3 interface(s) 2 Gigabit Ethernet/IEEE 802.3 interface(s) 1917K bytes of non-volatile configuration memory. 8192K bytes of packet buffer memory. 65536K bytes of Flash internal SIMM (Sector size 512K). Press RETURN to get started! 00:00:58: curr is 0x0 00:00:58: RP: Currently running ROMMON from S (Gold) region 00:01:18: %SYS-5-CONFIG\_I: Configured from memory by console 00:01:19: %SYS-5-RESTART: System restarted --Cisco Internetwork Operating System Software IOS (tm) s72033\_rp Software (s72033\_rp-PSV-M), Version 12.2(18)SXD7, RELEASE SOF TWARE (fc1) Technical Support: http://www.cisco.com/techsupport Copyright (c) 1986-2005 by cisco Systems, Inc. Compiled Tue 13-Dec-05 22:10 by kellythw 00:01:19: %SYS-6-BOOTTIME: Time taken to reboot after reload = 210 seconds 00:00:04: %SYS-3-LOGGER\_FLUSHED: System was paused for 00:00:00 to ensure consol e debugging output. 00:00:05: %SYS-3-LOGGER\_FLUSHED: System was paused for 00:00:00 to ensure consol e debugging output. Firmware compiled 18-Apr-05 17:29 by integ Build [100] 00:01:15: SP: SP: Currently running ROMMON from S (Gold) region 00:01:20: %SYS-SP-5-RESTART: System restarted --Cisco Internetwork Operating System Software IOS (tm) s72033\_sp Software (s72033\_sp-PSV-M), Version 12.2(18)SXD7, RELEASE SOF TWARE (fc1) Technical Support: http://www.cisco.com/techsupport Copyright (c) 1986-2005 by cisco Systems, Inc. Compiled Tue 13-Dec-05 21:47 by kellythw 00:01:21: %OIR-SP-6-INSPS: Power supply inserted in slot 1 00:01:21: %C6KPWR-SP-4-PSOK: power supply 1 turned on. 00:01:26: %FABRIC-SP-5-CLEAR\_BLOCK: Clear block option is off for the fabric in slot 5. 00:01:26: %FABRIC-SP-5-FABRIC\_MODULE\_ACTIVE: The Switch Fabric Module in slot 5 became active. 00:01:28: %DIAG-SP-6-RUN\_MINIMUM: Module 5: Running Minimum Diagnostics... 00:01:39: %DIAG-SP-6-DIAG\_OK: Module 5: Passed Online Diagnostics 00:01:40: %OIR-SP-6-INSCARD: Card inserted in slot 5, interfaces are now online Cat6509-E>

enable

スイッチに新しいソフトウェア イメージがロードされたことを確認します。

<#root>

Cat6509-E#

•

show version

Cisco Internetwork Operating System Software IOS (tm) s72033\_rp Software (s72033\_rp-PSV-M), Version 12.2(18)SXD7, RELEASE SOF TWARE (fc1) Technical Support: http://www.cisco.com/techsupport Copyright (c) 1986-2005 by cisco Systems, Inc. Compiled Tue 13-Dec-05 22:10 by kellythw Image text-base: 0x4002100C, data-base: 0x42040000

ROM: System Bootstrap, Version 12.2(17r)S2, RELEASE SOFTWARE (fc1) BOOTLDR: s72033\_rp Software (s72033\_rp-PSV-M), Version 12.2(18)SXD7, RELEASE SOF TWARE (fc1)

Cat6509-E uptime is 3 minutes Time since Cat6509-E switched to active is 2 minutes System returned to ROM by unknown reload cause - suspect boot\_data[BOOT\_COUNT] 0 x0, BOOT\_COUNT 0, BOOTDATA 19 (SP by reload)

System image file is "disk0:s72033-psv-mz.122-18.SXD7.bin"

cisco WS-C6509-E (R7000) processor (revision 1.0) with 983008K/65536K bytes of m
emory.
Processor board ID SCA080600KT
SR71000 CPU at 600Mhz, Implementation 0x504, Rev 1.2, 512KB L2 Cache
Last reset from s/w peripheral
X.25 software, Version 3.0.0.
Bridging software.
1 Virtual Ethernet/IEEE 802.3 interface(s)
2 Gigabit Ethernet/IEEE 802.3 interface(s)

1917K bytes of non-volatile configuration memory. 8192K bytes of packet buffer memory.

65536K bytes of Flash internal SIMM (Sector size 512K). Configuration register is 0x2102

Cat6509-E#

**Supervisor Engine 32** 

•

•

Supervisor Engine 32 には、次の機能があります。

disk0: 外部 CF タイプ II スロット ( CF タイプ II フラッシュ PC カードをサポート )

sup-bootdisk: 256 MB 内部 CF フラッシュ メモリ (ROMMON からの bootdisk:)

スーパーバイザ モジュール上のイメージをアップグレードするには、次の手順を実行します。

1.

新しいイメージの格納先の空き容量は、以下の方法で確認できます。Supervisor Engine 32 では、slot0: の代わりに用語 disk0: が使用されます。

<#root>

Cat6509-E#
dir disk0

:

Directory of disk0:/

1 -rw- 45266372 Apr 4 2006 22:18:40 +00:00 s3223-ipbase\_wan-mz.122-18.SXF2.bin

255938560 bytes total (210669568 bytes free) Cat6509-E#

!--- The free space on disk0 is around 2 MB. Delete the current image
!--- in order to make room for the new image in disk0.

Cat6509-E#

delete disk0:s3223-ipbase\_wan-mz.122-18.SXF2.bin

Delete filename [s3223-ipbase\_wan-mz.122-18.SXF2.bin]? Delete disk0:s3223-ipbase\_wan-mz.122-18.SXF2.bin? [confirm]

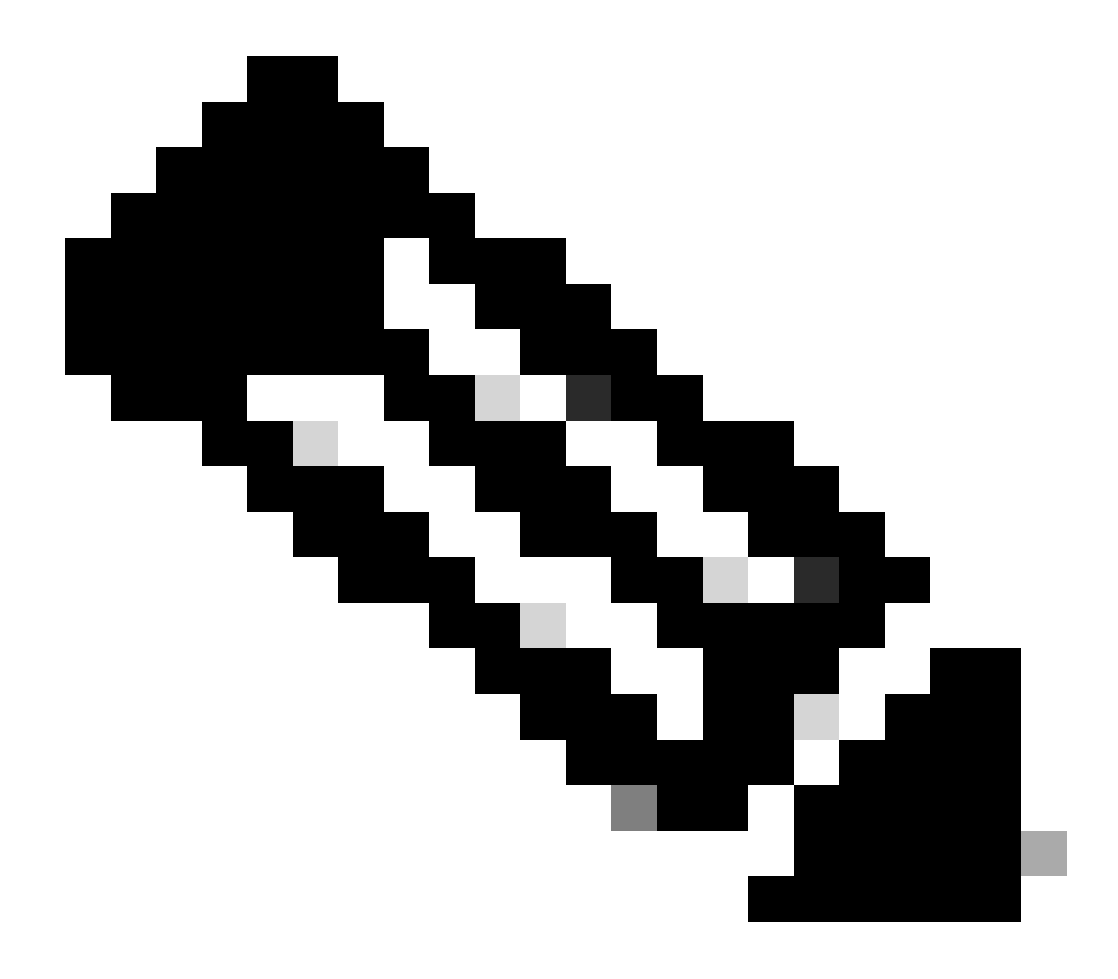

注:特定のソフトウェアリリースでは、squeezeコマンドは機能しません。

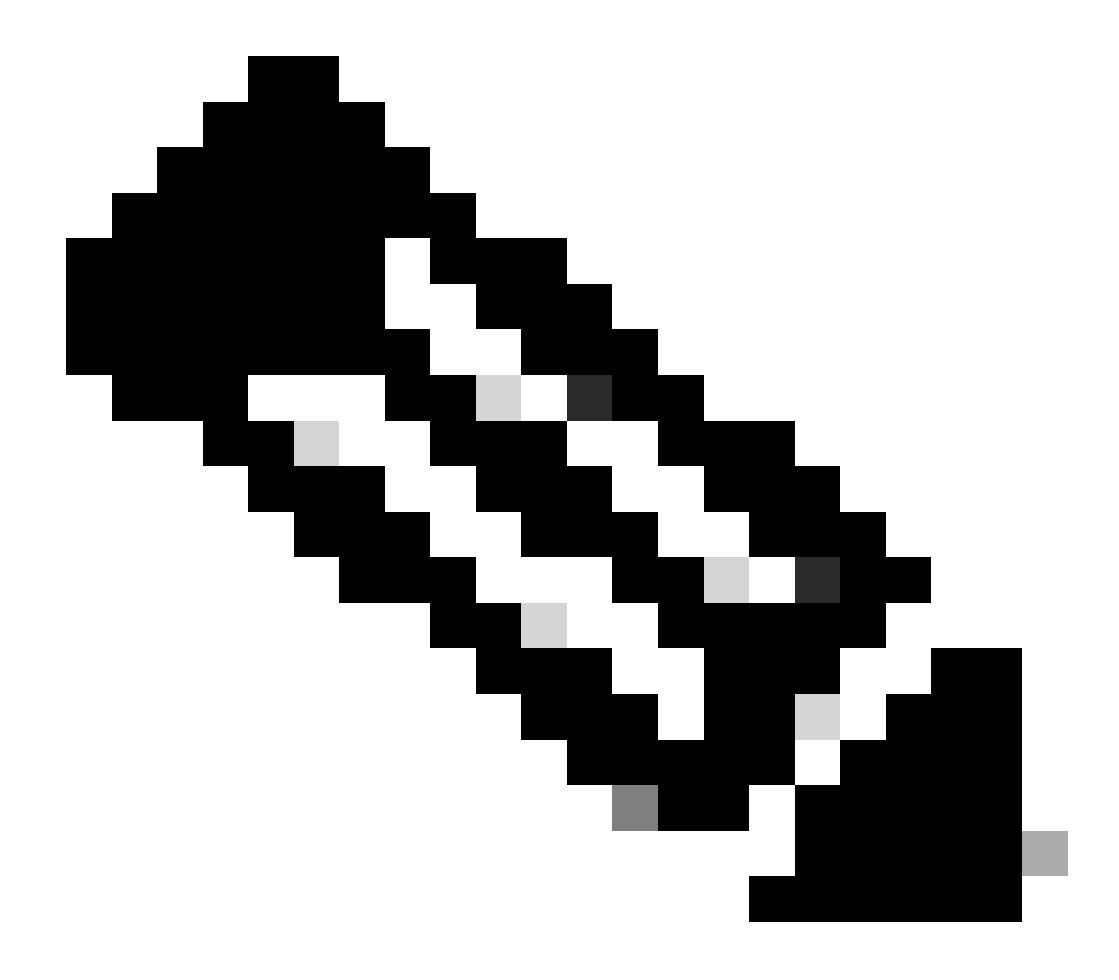

注:squeezeコマンドのサポートを確認するには、次のコマンドを発行します。

<#root>

Cat6509-E#

squeeze ?

/nolog Squeeze without squeeze logs
/quiet Squeeze without progress update

2.

#### TFTP サーバから新しいソフトウェア イメージを disk0 にコピーします。

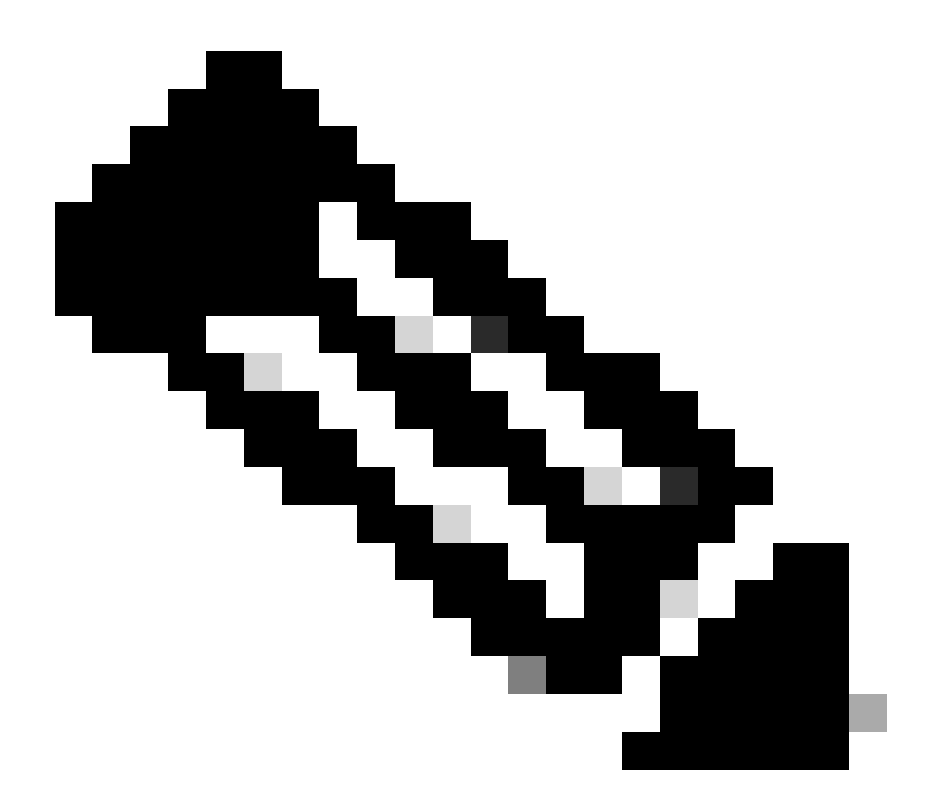

注:多くのTFTP実装では、16 MB以上のファイルを転送できません。スーパーバイザ エンジン 32 用の Cisco IOS ソフトウェア イメージは 16 MB を超過しています。16 MB 以上のファイルを転送するには、FTP または Remote Copy Protocol (RCP; リモート コピー プロトコル)を使用します。FTP または RCP の使用手順について は、『システム イメージとマイクロコードのロードと管理』を参照してください。 copy ftp://cisco:cisco@10.66.64.10//tftpboot/s3223-ipbase\_wan-mz.122-18.SXF4.bin disk0:

#### !--- Output suppressed.

3.

イメージが正しくコピーされたことを確認します。新しいイメージのファイル サイズが、Software Center に示されている サイズと一致することを確認してください。サイズが一致しない場合は、転送中にイメージが破損した可能性があります 。スイッチがROMMONモードでリロードしないようにするには、イメージを再度ダウンロードする必要があります。

<#root>

Cat6509-E#

dir disk0:

Directory of disk0:/

1 -rw- 45302724 Apr 7 2006 03:56:18 +00:00 s3223-ipbase\_wan-mz.122-18.SXF4.bin

64233472 bytes total (18927616 bytes free)

!--- The new software image is properly copied to disk0.

4.

リロード後にスイッチが新しいソフトウェア イメージでブートするように、ブート変数を変更します。show runningconfig またはshow bootvarコマンドを発行して、ブート変数を確認します。

<#root>

Cat6509-E#

show running-config

Building configuration...

```
Current configuration : 1346 bytes

!

upgrade fpd auto

version 12.2

service timestamps debug uptime

service timestamps log uptime

no service password-encryption

service counters max age 5

!

hostname Cat6509-E

!
```

boot system disk0:s3223-ipbase\_wan-mz.122-18.SXF2.bin

l

!---- Output suppressed.

Cat6509-E#

configure terminal

Enter configuration commands, one per line. End with CNTL/Z. Cat6509-E(config)#

no boot system disk0:s3223-ipbase\_wan-mz.122-18.SXF2.bin

!--- Remove the old boot variables.

Cat6509-E(config)#

boot system disk0:s3223-ipbase\_wan-mz.122-18.SXF4.bin

!--- Configure the new boot variables.

Cat6509-E#

show running-config

Building configuration...

Current configuration : 1129 bytes ! version 12.2 service timestamps debug uptime service timestamps log uptime no service password-encryption service counters max age 10 ! hostname Cat6509-E !

boot system disk0:s3223-ipbase\_wan-mz.122-18.SXF4.bin

!

!--- Output suppressed.

Cat6509-E#

show bootvar

```
BOOT variable = disk0:s3223-ipbase_wan-mz.122-18.SXF2.bin
```

CONFIG\_FILE variable =CONFIG\_FILE variable does not exist BOOTLDR variable = Configuration register is 0x2102

!--- Though the boot variables are previously changed, the
!---

show bootvar

command output displays the old variable.

Cat6509-E#

write memory

Building configuration...
[OK]

!--- Saves the changes.

Cat6509-E#

show bootvar

BOOT variable = disk0:s3223-ipbase\_wan-mz.122-18.SXF4.bin CONFIG\_FILE variable =CONFIG\_FILE variable does not exist BOOTLDR variable = Configuration register is 0x2102 !--- Make sure the config-register is set to 0x2102 so that the

- !--- switch boots a valid software image. You can change the
- !--- configuration register value if you issue the
- !--- config-register 0x2102
- !--- configuration mode command. If the boot variable
- !--- is not specifed correctly,
- !--- switch may reload in ROMMON mode.

スイッチをリロードします。スイッチは新しいソフトウェア イメージでブートします。

<#root>

Cat6509-E#

reload

Proceed with reload? [confirm]

21:51:24: %SYS-5-RELOAD: Reload requested by console. Reload Reason: Reload Command. 21:51:27: %SYS-SP-3-LOGGER\_FLUSHING: System pausing to ensure console debugging output.

21:51:27: %OIR-SP-6-CONSOLE: Changing console ownership to switch processor

21:51:27: %SYS-SP-3-LOGGER\_FLUSHED: System was paus 21:51:30: %SYS-SP-3-LOGGER\_FLUSHING: System pausing to ensure console debugging output.

\*\*\* \*\*\* --- SHUTDOWN NOW ---\*\*\*

21:51:30: %SYS-SP-5-RELOAD: Reload requested 21:51:30: %OIR-SP-6-CONSOLE: Changing console ownership to switch processor

ed for 00:00:00 to ensure console debugging output.

21:51:30: %SYS-SP-3-LOGGER\_FLUSHED: System was paused for 00:00:00 to ensure console debugging out

Resetting .....

System Bootstrap, Version 12.2(18r)SX2, RELEASE SOFTWARE (fc1) Technical Support: http://www.cisco.com/techsupport Copyright (c) 2004 by cisco Systems, Inc. Cat6k-Sup32 platform with 262144 Kbytes of main memory

Autoboot executing command: "boot disk0:s3223-ipbase\_wan-mz.122-18.SXF4.bin"

Initializing ATA monitor library...

Restricted Rights Legend

Use, duplication, or disclosure by the Government is subject to restrictions as set forth in subparagraph (c) of the Commercial Computer Software - Restricted Rights clause at FAR sec. 52.227-19 and subparagraph (c) (1) (ii) of the Rights in Technical Data and Computer Software clause at DFARS sec. 252.227-7013.

> cisco Systems, Inc. 170 West Tasman Drive San Jose, California 95134-1706

Cisco Internetwork Operating System Software IOS (tm) s3223\_sp Software (s3223\_sp-IPBASE\_WAN-M), Version 12.2(18)SXF4, RELEASE SOFTWARE (fc1) Technical Support: http://www.cisco.com/techsupport Copyright (c) 1986-2006 by cisco Systems, Inc. Compiled Thu 23-Mar-06 17:25 by tinhuang Image text-base: 0x4023105C, data-base: 0x4144C000

MAC based EOBC installed

00:00:05: %SYS-3-LOGGER\_FLUSHING: System pausing to ensure console debugging output.

00:00:05: %PFREDUN-6-ACTIVE: Initializing as ACTIVE processor

00:00:06: %SYS-SP-3-LOGGER\_FLUSHING: System pausing to ensure console debugging output.

00:00:05: %SYS-3-LOGGER\_FLUSHED: System was paused for 00:00:00 to ensure console debugging output

00:00:06: %OIR-SP-6-CONSOLE: Changing console ownership to route processor

System Bootstrap, Version 12.2(17r)SX3, RELEASE SOFTWARE (fc1) Technical Support: http://www.cisco.com/techsupport Copyright (c) 2004 by cisco Systems, Inc. Cat6k-MSFC2A platform with 524288 Kbytes of main memory

Download Start

| ļ | ļ | !!  | !! | ł | !! | ! | ! | !! | ! | !!   | ! | !!  | ! | ! | !! | ļ | ! !   | !! | ļ | !!  | !! | ļ | ļ | ! !   | !!   | ! | ļ | ļ | !!  | !! | l | ! !  | !! | ļ | ļ | !!   | ļ | ! | !!   | !  | ļ | ! | !!   | ļ | ! | !! | !  | ļ | !!   | !! | ! | !!  | ! | ļ | !! | ! | !!  | !! | ļ | ! | !!   | !! | !   | ļ | !! | !! | ļ   | ! | ! !        | !! | l | !! | !  | 1 |
|---|---|-----|----|---|----|---|---|----|---|------|---|-----|---|---|----|---|-------|----|---|-----|----|---|---|-------|------|---|---|---|-----|----|---|------|----|---|---|------|---|---|------|----|---|---|------|---|---|----|----|---|------|----|---|-----|---|---|----|---|-----|----|---|---|------|----|-----|---|----|----|-----|---|------------|----|---|----|----|---|
| ļ | ! | !!  | !! | ī | !! | ! | l | !! | l | !!   | ļ | !!  | ! | ! | !! | ļ | ! !   | !! | ļ | ! ! | !! | ! | ļ | ! !   | !!   | ! | ļ | ļ | !!  | !! | ! | !!   | !! | ! | ļ | !!   | i | ! | !!   | !! | l | ! | !!   | ļ | l | !! | !! | l | !!   | !! | l | !!  | ! | ļ | !! | l | !!  | !! | i | l | !!   | !! | !   | ļ | !! | !! | !   | ! | ! !        | !! | l | !! | !  | ļ |
| ļ | ! | !!  | !! | ļ | !! | ! | ļ | !! | ļ | !!   | ļ | !!  | ! | ! | !! | ļ | ! !   | !! | ļ | ! [ | !! | ! | ļ | ! !   | !!   | ! | ļ | ļ | !!  | !! | ! | !!   | !! | ļ | ļ | !!   | ļ | ! | !!   | !! | ļ | ! | !!   | ļ | l | !! | !! | ļ | !!   | !! | ļ | !!  | ! | ļ | !! | l | !!  | !! | ļ | ļ | !!   | !! | !   | ļ | !! | !! | !   | ! | !!         | !! | ļ | !! | !  | ļ |
| ļ | ! | ! ! | !! | ļ | !! | 1 | ļ | !! | ! | !!   | ! | ! ! | ! | ! | !! | ļ | ! !   | !! | ļ | ! ! |    | ! | ļ | ! !   | !!   | ! | ļ | ļ | ! ! |    | ! | ! !  | !! | ļ | ļ | ! !  | ! | ! | ! !  |    | ļ | ! | !!   | ļ | ! | !! | !  | ļ | ! !  | !! | ! | ! ! | 1 | ! | !! | ! | ! ! |    | ! | ļ | ! !  |    | !   | ļ | !! |    | !   | ! | ! !        | !! | ļ |    | 1  | ļ |
| I | I |     | 11 | I | 11 | I | I | 11 | I | 11   | I |     | I | I | 11 | I |       |    | I | L.  |    | I | I |       | 11   | I | I | I |     | 1  | I |      | 11 | I | I | 11   | I | I |      | 1  | I | I | 11   | I | I |    | I  | I | 1    | 11 | I |     | I | I | 11 | I |     |    | I | I |      |    | I   | I |    | 1  | I   | I | 1.1        |    | I |    |    | ļ |
| 1 | ī | 1   |    | i |    |   | i |    | i |      | i |     | 1 | ï |    | i |       |    | i | 1   |    | i | i |       | <br> | 1 | i | ï |     |    | i |      |    | i | ï |      | i | i |      |    | i |   | <br> | i | i |    |    | i | 1    |    | i |     |   | i |    | i |     |    | i | i |      |    | i   | i |    |    | i   | ī | 11         |    | i | 11 | i. | 1 |
| 1 | 1 |     |    | ì |    |   | ì |    | i | <br> |   |     | 1 | ì |    | ì | <br>1 |    | ì | 1.1 |    | i | ì | <br>1 |      | 1 | ì | ì |     | 1  | ì | <br> |    | ì | ì | <br> | ì | ì | <br> |    | ì |   |      | 1 | ì |    | 1  | ì | <br> |    | ì |     |   | ì |    | i |     |    | ì | ì | <br> |    | i   | ì |    |    | i   | i | • •<br>1 1 |    | ì | 11 | -  | 1 |
|   |   |     |    |   |    |   |   |    |   |      |   |     |   |   |    | ÷ |       |    |   |     |    |   |   |       |      |   |   |   |     |    |   |      |    |   |   |      |   |   |      |    |   |   |      |   |   |    |    |   |      |    | ÷ |     |   |   |    | ÷ |     |    |   |   |      |    | - ÷ |   |    |    | - ÷ |   |            |    |   |    |    |   |

Restricted Rights Legend

Use, duplication, or disclosure by the Government is subject to restrictions as set forth in subparagraph (c) of the Commercial Computer Software - Restricted Rights clause at FAR sec. 52.227-19 and subparagraph (c) (1) (ii) of the Rights in Technical Data and Computer Software clause at DFARS sec. 252.227-7013.

> cisco Systems, Inc. 170 West Tasman Drive San Jose, California 95134-1706

Cisco Internetwork Operating System Software IOS (tm) s3223\_rp Software (s3223\_rp-IPBASE\_WAN-M), Version 12.2(18)SXF4, RELEASE SOFTWARE (fc1) Technical Support: http://www.cisco.com/techsupport Copyright (c) 1986-2006 by cisco Systems, Inc. Compiled Thu 23-Mar-06 17:28 by tinhuang Image text-base: 0x40101040, data-base: 0x429E0000

cisco WS-C6509 (R7000) processor (revision 2.0) with 458752K/65536K bytes of memory. Processor board ID SCA044903GE R7000 CPU at 300Mhz, Implementation 0x27, Rev 3.3, 256KB L2, 1024KB L3 Cache Last reset from power-on SuperLAT software (copyright 1990 by Meridian Technology Corp). X.25 software, Version 3.0.0. Bridging software. TN3270 Emulation software. 1 Virtual Ethernet/IEEE 802.3 interface 1 Gigabit Ethernet/IEEE 802.3 interface 2 Ten Gigabit Ethernet/IEEE 802.3 interfaces 1915K bytes of non-volatile configuration memory.

65536K bytes of Flash internal SIMM (Sector size 512K).

Press RETURN to get started!

00:01:18: %MFIB\_CONST\_RP-6-REPLICATION\_MODE\_CHANGE: Replication Mode Change Detected. Current systeplication mode is Ingress 00:00:05: %SYS-3-LOGGER\_FLUSHED: System was paused for 00:00:00 to ensure console debugging output

00:00:06: %OIR-SP-6-CONSOLE: Changing console ownership to route processor

00:00:06: %SYS-SP-3-LOGGER\_FLUSHED: System was paused for 00:00:00 to ensure console debugging out

Firmware compiled 06-Mar-06 22:47 by integ Build [100]

00:01:18: %SYS-SP-5-RESTART: System restarted --Cisco Internetwork Operating System Software IOS (tm) s3223\_sp Software (s3223\_sp-IPBASE\_WAN-M), Version 12.2(18)SXF4, RELEASE SOFTWARE (fc1)
Technical Support: http://www.cisco.com/techsupport
Copyright (c) 1986-2006 by cisco Systems, Inc.
Compiled Thu 23-Mar-06 17:25 by tinhuang
00:01:18: SP: Currently running ROMMON from S (Gold) region
00:01:18: %SYS-SP-6-BOOTTIME: Time taken to reboot after reload = 225 seconds
00:01:19: %OIR-SP-6-INSPS: Power supply inserted in slot 1
00:01:20: %C6KPWR-SP-4-PSOK: power supply 1 turned on.
00:01:21: %C6KENV-SP-4-FANHIOUTPUT: Version 2 high-output fan-tray is in effect
00:01:24: %DIAG-SP-6-RUN\_MINIMUM: Module 5: Running Minimal Diagnostics...
00:01:37: %C6KENV-SP-4-USE\_RED\_CLOCK: system is using the redundant clock (clock B).
00:01:38: %OIR-SP-6-INSCARD: Card inserted in slot 5, interfaces are now online

Cat6509-E>

スイッチに新しいソフトウェア イメージがロードされたことを確認します。

<#root>

Cat6509-E#

show version

Cisco Internetwork Operating System Software IOS (tm) s3223\_rp Software (s3223\_rp-IPBASE\_WAN-M), Version 12.2(18)SXF4, RELEASE SOFTWARE (fc1) Technical Support: http://www.cisco.com/techsupport Copyright (c) 1986-2006 by cisco Systems, Inc. Compiled Thu 23-Mar-06 17:28 by tinhuang Image text-base: 0x40101040, data-base: 0x429E0000

ROM: System Bootstrap, Version 12.2(17r)SX3, RELEASE SOFTWARE (fc1) BOOTLDR: s3223\_rp Software (s3223\_rp-IPBASE\_WAN-M), Version 12.2(18)SXF4, RELEASE SOFTWARE (fc1)

Cat6509-E uptime is 28 minutes Time since Cat6509-E switched to active is 27 minutes System returned to ROM by power-on (SP by power-on)

System image file is "disk0:s3223-ipbase\_wan-mz.122-18.SXF4.bin"

cisco WS-C6509 (R7000) processor (revision 2.0) with 458752K/65536K bytes of memory. Processor board ID SCA044903GE R7000 CPU at 300Mhz, Implementation 0x27, Rev 3.3, 256KB L2, 1024KB L3 Cache Last reset from power-on SuperLAT software (copyright 1990 by Meridian Technology Corp). X.25 software, Version 3.0.0. Bridging software. TN3270 Emulation software. 1 Virtual Ethernet/IEEE 802.3 interface 1 Gigabit Ethernet/IEEE 802.3 interface 2 Ten Gigabit Ethernet/IEEE 802.3 interfaces 1915K bytes of non-volatile configuration memory.

65536K bytes of Flash internal SIMM (Sector size 512K). Configuration register is 0x2102

Cat6509-E#

### 冗長スーパーバイザ モジュール使用時のソフトウェアのアップグレード

Catalyst 6000/6500 シリーズ スイッチでは障害耐性をサポートするために冗長スーパーバイザ エンジンを使用でき、プライマリス ーパーバイザ エンジンで障害が発生すると切り替えが行われます。冗長化をサポートするためには、冗長スーパーバイザ エンジ ンは同一タイプで、同じモデルのフィーチャ カードを搭載している必要があります。2 基のスーパーバイザ エンジンをインスト ールすると、最初にオンラインになった方がアクティブ モジュールになります。2 基目のスーパーバイザ エンジンはスタンバイ モードになります。簡易ネットワーク管理プロトコル(SNMP)、コマンドライン インターフェイス(CLI)コンソール、 Telnet、スパニング ツリー プロトコル(STP)、シスコ検出プロトコル(CDP)、VLAN Trunk Protocol(VTP)などの管理機能と ネットワーク管理機能は、すべてアクティブ側のスーパーバイザ エンジンで処理されます。スタンバイ側のスーパーバイザ エン ジンでは、コンソール ポートは非アクティブになっています。冗長スーパーバイザ エンジンはスワップ可能ではありません。冗 長スーパーバイザ エンジンに切り替わった後も、システムは同じ設定で引き続き動作します。

冗長スーパーバイザ モジュールを搭載した Catalyst 6000/6500 シリーズ スイッチでは、通常のソフトウェア アップグレード手順 は使用できません。冗長モードでCatalyst 6000/6500シリーズスイッチをアップグレードするには、『<u>冗長スーパーバイザエンジン</u> 装備のCatalyst 6000/6500シリーズスイッチでのソフトウェアイメージアップグレード設定例』を参照してください。

### 確認

現在、この設定に使用できる確認手順はありません。

# 設定のトラブルシューティング

このセクションでは、設定のトラブルシューティングに役立つ情報を紹介します。

Error = -21および-45:ブートフラッシュがフル

このエラーは、CatOSスイッチでブートフラッシュまたは互換性のないフォーマットのブートフラッシュにイメージsqueeze をコ ピーしようとする際に発生します。次のエラーはブートフラッシュが空であっても発生します。

<#root>

Console> (enable)

copy tftp flash

```
error = -21
Can not open destination file bootflash:[x] (file system full), where 'x' is the image name.
```

<#root>

Console> (enable)

squeeze bootflash:

error = -45
Squeeze device bootflash failed (error reading squeeze log)

回避策は、ブートフラッシュをフォーマットしてから、操作を再試行することです。

<#root>

Console> (enable)

format bootflash:

ソフトウェアのアップグレード失敗/スイッチが ROMmon モードになる

ソフトウェア アップグレードが失敗する原因には、スイッチと TFTP サーバ間の IP 接続の問題、ブート変数の設定ミス、ソフト ウェア イメージをスイッチにコピーする間の電源の不具合などが考えられます。これらの問題が原因で、スイッチが ROMmon モ ードでブートすることがあります。スイッチが ROMmon モードになっていて、ブートフラッシュまたは PCMCIA フラッシュ カ ードに有効なイメージが存在しない場合は、ソフトウェア回復手順を使用してスイッチを通常モードに回復できます。ソフトウェ ア回復手順については、次のドキュメントを参照してください。

<u>CatOS を実行する Catalyst スイッチのブート障害からの回復</u>

<u>破損したブートローダーイメージからのCatalyst 6500/6000の回復</u>

既知の問題:ソフトウェアのダウングレードによるスイッチ設定の消失

•

が稼働するスイッチでソフトウェアのダウングレードを行うと、必ず設定が失われます。設定をTFTPサーバにバックアップする には、copy config tftpコマンドを発行します。または、copy config flash コマンドを発行して、設定をフラッシュデバイスにバック アップします。

ダウングレードが正常に終了した後で設定を復元するには、copy tftp config またはcopy flash configコマンドを発行してTFTPサーバまたはフラッシュデバイスからコンフィギュレーションファイルを取得します。

これらのコマンドのコマンド構文と使用方法については、『<u>Catalyst 6000コマンドリファレンス</u>』を参照してください。

無効あるいは不明なデバイス slot0 エラーの受信

TFTP から slot0 にイメージをコピーする際に、次のエラー メッセージが受信されます。

Invalid or Unknown device slot0 Failed to copy from tftp to slot0:

フラッシュのファイル システムのフォーマットを試行中に、次のようなエラー メッセージが表示される場合があります。

<#root>

SW1 (enable)

format slot0:

All sectors will be erased, proceed (y/n) [n]? y Enter volume id (up to 31 characters): test error = -85 Format device slot0 failed (cannot find flash algorithm)

これらのエラーメッセージは、デバイスでフラッシュシステム slot0: が使用できないことを示しています。フラッシュ デバイスは

、スーパーバイザ エンジンとフラッシュ システムのサイズにより、異なった名前で参照されます。フラッシュメモリのファイル サイズが20 MBを超える場合は、slotではなく、diskと見なされます。

デバイスで使用可能なファイルシステムのリストを見るためにshow file system コマンドを使用し、適切なフラッシュデバイス名で copy またはformat コマンドを発行します。

#### device does not contain a valid magic number エラーの受信

アップグレード後や変換中に Cisco Catalyst 6500 シリーズ スイッチがリロードされると、「device does not contain a valid magic number」エラー メッセージが Cisco Catalyst 6500 シリーズ スイッチに表示されます。

このエラー メッセージが表示されると、スイッチでは Cisco IOS ソフトウェア イメージのロードが失敗します。この問題は、 CPU による Cisco IOS ソフトウェア イメージのロードの試行元である、デバイス上の破損したファイル システムが原因で発生し ます。

また、dir disk0: またはdir slot0: コマンドを入力すると、フォーマットされていないフラッシュPCカードでは「bad device block info」エラーメッセージまたは「invalid magic number」エラーメッセージが返されます。

この問題を解決するには、次の手順を実行します。

1.

ROM モニタ(ROMmon) モードに移行する。

2.

ブートフラッシュを使用して、手動でイメージをブートする。

3.

slot0 のイメージのサイズが TFTP サーバからダウンロードされたイメージのサイズと同じであるかどうかを確認する。

4.

イメージのサイズが同じ場合format はslot0またはdisk0で、copy コマンドを使用してTFTPサーバから新しいイメージをダウ

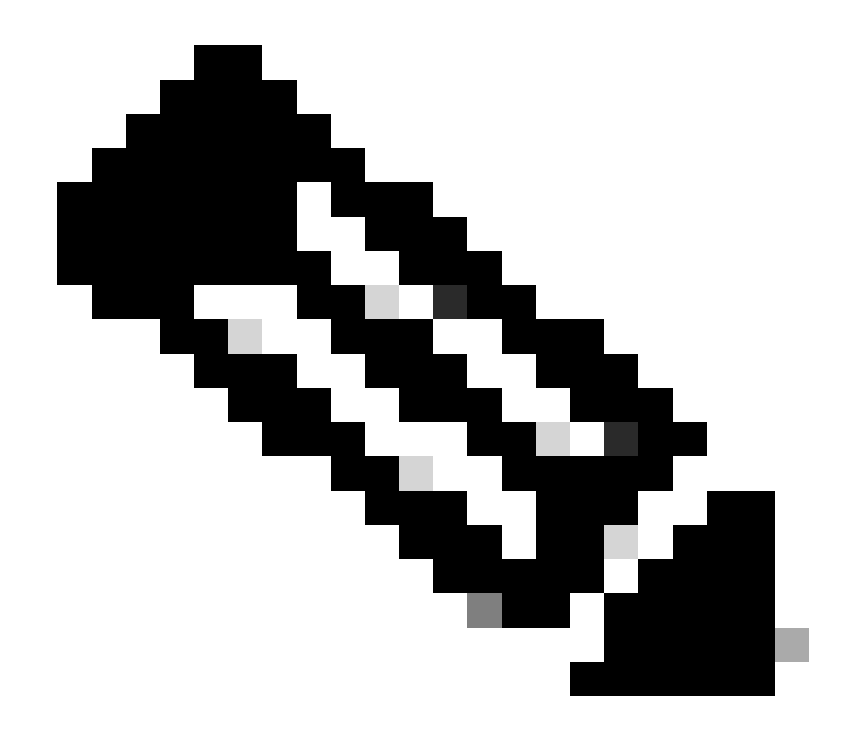

注:1つのコマンドで複数のファイルをコピーすることはできません。

イメージが TFTP から slot 0 に直接ダウンロードされたのか、あるいは ATA カードにダウンロードされ、そこから slot 0 にコピーされたかのかどうかを確認します。イメージが ATA カードに直接ダウンロードされている場合は、TFTP サーバ からイメージをダウンロードする前に ATA カードをフォーマットします。

アップグレード後のルータのリロード

•

Supervisor の SP の config-register 値は 0x2142 に設定されます。「4」は、システム設定を無視することを示します。RP ROMmon の値は 0x2102 です。

この設定により、最大ルートコードは、デフォルト以外の最大ルートである設定から取得した値を無視します。無視されると、設 定されている値とロードされている値が不一致になり、ルータがリロードされます。

回避策として、次のコマンドを使用してSPのconfig-register値を0x2102に設定します。

<#root>

Switch#

configure terminal

Switch(config)#

config-register 0x2102

Switch#

write memory

!--- To save the configuration.

設定後、config-register 値が RP と SP で同一であるかどうかを確認します。この値は 0x2102 である必要があります。

RPのconfig-register値を確認するには、show boot コマンドを使用します。

SPのconfig-register値を確認するには、remote command switch show versionコマンドを使用します。

## 関連情報

•

٠

- <u>Catalystスイッチレイヤ3モジュールでのソフトウェアイメージのアップグレード</u>
- <u>CatOS を実行する Catalyst スイッチのブート障害からの回復</u>
- <u>ネイティブ IOS が稼動している Catalyst 6000 の、ブート ローダー イメージの破損や損失、または ROMmon モードから の回復</u>
- ・ <u>冗長スーパーバイザ エンジン装備の Catalyst 6000/6500 シリーズ スイッチでのソフトウェア イメージ アップグレード設</u>
   <u>定例</u>
- Catalyst スイッチにおけるソフトウェア イメージの管理とコンフィギュレーション ファイルの操作
- シスコのテクニカルサポートとダウンロード

翻訳について

シスコは世界中のユーザにそれぞれの言語でサポート コンテンツを提供するために、機械と人に よる翻訳を組み合わせて、本ドキュメントを翻訳しています。ただし、最高度の機械翻訳であっ ても、専門家による翻訳のような正確性は確保されません。シスコは、これら翻訳の正確性につ いて法的責任を負いません。原典である英語版(リンクからアクセス可能)もあわせて参照する ことを推奨します。